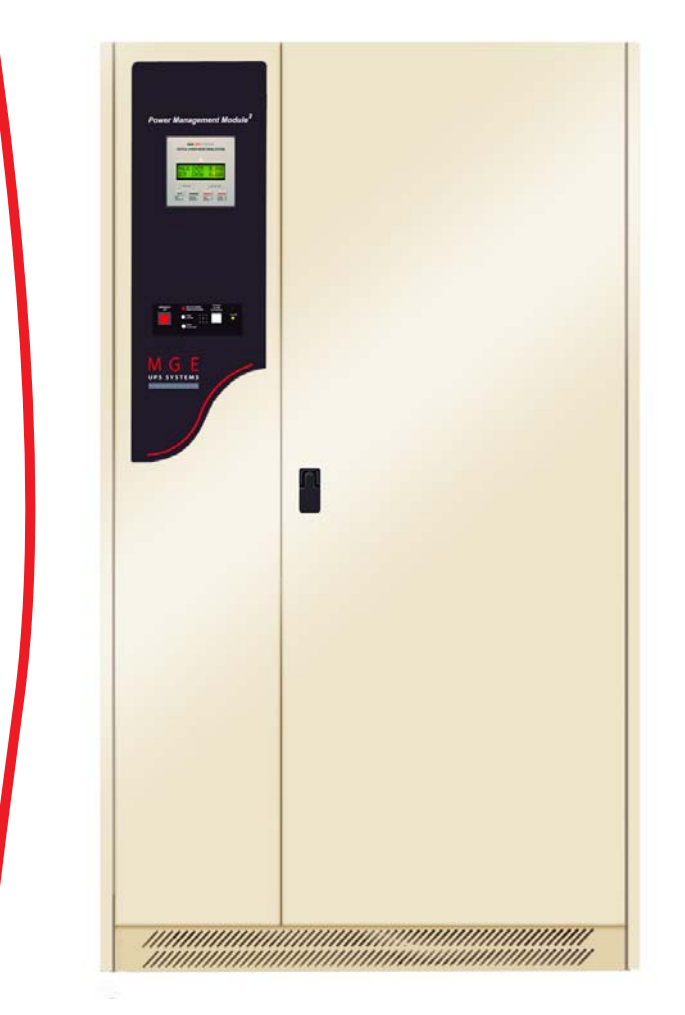

# **Power Management Module<sup>2</sup>**

30 - 300kVA

# **Installation and User Manual**

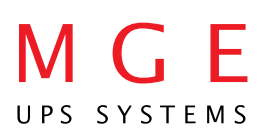

# **PMM**<sup>2</sup>

30 - 300kVA

# Installation and User Manual

## **Revision History**

**PMM**<sup>2</sup> 30 - 300 kVA Installation and User Manual 86-505004-00

| Revision: |  |
|-----------|--|
|           |  |
|           |  |

Initial Release ECN#:003896 ECN#:004156 ECN#:004510 06/2002 06/2004 11/2004 08/2005

Copyright © 2005 MGE UPS SYSTEMS, INC. All rights reserved. Printed in U.S.A.

A00

A01

A02

B00

#### MGE UPS SYSTEMS, INC.

1660 Scenic Avenue Costa Mesa, CA 92626 (714) 557-1636

Customer Care Center: 1-800-438-7373 (Hours: 24/7)

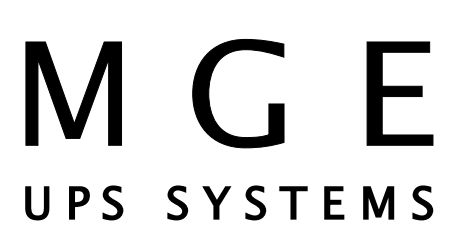

# **IMPORTANT SAFETY INSTRUCTIONS**

**SAVE THESE INSTRUCTIONS** – This manual contains important instructions for the Power Management Module<sup>2</sup> that must be followed during operation and maintenance of the equipment.

| C | WARNING   | Opening enclosures expose hazardous voltages. Always refer service to qualified personnel only.                                                                                                    |
|---|-----------|----------------------------------------------------------------------------------------------------|
|   | ATTENTION | L'ouverture des cabinets expose des tensions dangereuses. Assurez-vous toujours que le service ne soit fait que par des personnes qualifiees.                                                                                                    |
|   | WARNUNG!  | Das öffnen der Gehäuse legen gefährliche Spannungen bloss.<br>Service sollte immer nur von qualifizierten Personal durchgeführt werden.                                                                                                    |
| 0 | WARNING   | As standards, specifications, and designs are subject to change, please ask for confirma-<br>tion of the information given in this publication.                                                                                                    |
|   | ATTENTION | Comme les normes, spécifications et produits peuvent changer, veuillez demander confirmation des informations contenues dans cette publication.                                                                                                    |
|   | WARNUNG!  | Normen, Spezifizierungen und Pläne unterliegen Anderungen. Bitte verlangen Sie eine<br>Bestätigung über alle Informationen, die in dieser Ausgabe gemacht wurden.                                                                                                    |
|   | NOTE      | This equipment has been tested and found to comply with the limits for a Class A digital device, pursuant to part 15 of the FCC rules. These limits are designed to provide reasonable protection against harmful interference when the equipment is operated in a commercial environment.                                                                                                    |
|   |           | This equipment generates, uses, and can radiate radio frequency energy and, if not installed and used in accordance with the instruction manual, may cause harmful interference to radio communications. Operation of this equipment in a residential area is likely to cause harmful interference in which case the user will be required to correct the interference at user's own expense. |
| 0 | WARNING   | To reduce the risk of fire or electric shock, install in a controlled indoor environment free of conductive contaminants.                                                                                                    |
|   | ATTENTION | This equipment is intended only for installations in a RESTRICTED ACCESS LOCATION.<br>Pour réduire le riske d'inccendie ou d'électrocution, installer dans une enciente intérieure contrôlée en température et humidité et sans contaminants conducteurs.                                                                                                    |
|   |           | Ce matériel est destiné seulement pour des installations dans un EMPLACEMENT RESTREINT D'ACCES.                                                                                                    |
|   | WARNUNG!  | Um die Gefahr von Feuer und elektrischem Schock zu reduzieren, muss das Gerät in<br>einem temperatur - und feuchtigkeitskontrollierten Raum, frei von leitungsfähigen<br>Verunreinigungen, installiert werden. Dieses Gerät ist nur für die Installation an einem<br>Ort mit qeingeschränkter Zugangserlaubnis vorgesehen.                                                                    |
|   |           | Diese Ausrüstung ist nur für Anlagen in einem EINGESCHRäNKTEN ZUGRIFF STANDORT bestimmti.                                                                                                    |

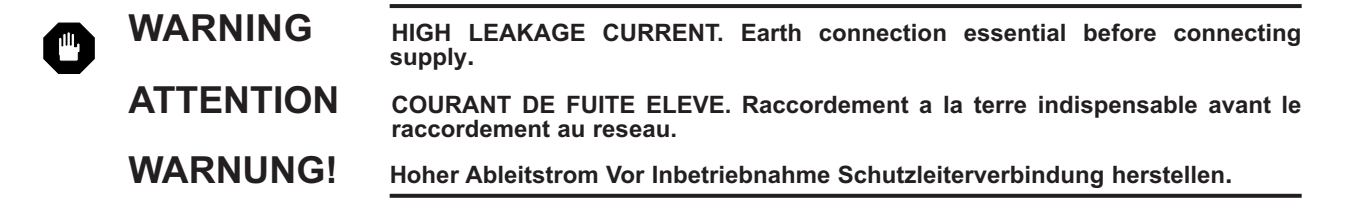

## **Certification Standards - Three Phase**

- FCC Part 15, Subpart J, Class A.
- UL/cUL 60950 Standard for Safety of Information Technology Equipment.
- ▶ NFPA 70 National Electrical Code.
- ISO 9001.

## **Product Safety**

• A protection circuit breaker must be installed upstream and be easily accessible.

## **Special Precautions**

- The PMM connection instructions and operation described in the manual must be followed in the indicated order.
- Check that the indications on the rating plate correspond to your AC powered system and to the actual electrical consumption of all the equipment to be connected to the PMM<sup>2</sup>.

(This page left blank intentionally)

# Contents

|           | sectio                                        | n                                                                                                 | description                                                                                                    |
|-----------|-----------------------------------------------|---------------------------------------------------------------------------------------------------|----------------------------------------------------------------------------------------------------|
|           |                                               |                                                                                                   | Revision History       .i         IMPORTANT SAFETY INSTRUCTIONS       .ii         Certification Standards - Three Phase       .iii         Product Safety       .iii         Special Precautions       .iii         CAUTION: Record All Serial Numbers!       .c vi         Symbol Usage       .c vi         Section Descriptions       .c vi |
| Section 1 | Syste                                         | em De                                                                                             | scriptions and Specifications                                                                                                    |
|           | 1.0<br>1.1<br>1.2<br>1.3<br>1.4<br>1.5<br>1.6 | 1.4.1                                                                                             | Scope $1 - 1$ General Description $1 - 1$ PMM2/Static Transfer Switch Configurations $1 - 2$ System Major Components $1 - 4$ Specifications $1 - 6$ AC Input Ratings $1 - 6$ Model Numbering $1 - 8$ Options $1 - 8$                                                                                                    |
| Section 2 | Moni                                          | toring                                                                                            | Systems                                                                                                    |
|           | 2.0<br>2.1                                    | 2.1.1<br>2.1.2<br>2.1.3<br>2.1.4<br>2.1.5<br>2.1.6<br>2.1.7<br>2.1.8<br>2.1.9<br>2.1.10<br>2.1.11 | Scope.2 — 1PM800 Digital Power Meter.2 — 1Button Operation.2 — 2Status Parameters.2 — 3Display Menu Structure.2 — 4PM800 Alarm History Screen.2 — 5Setup the Power Meter.2 — 6Setup the Date.2 — 6Setup the Time.2 — 6Set the Password.2 — 7Power Meter Diagnostics.2 — 7Check Health Status.2 — 8Min/Max Values for Real-time Readings.2 — 8 |

|                      | section                                                   | descriptionpage                                                                                                    |
|----------------------|-----------------------------------------------------------|----------------------------------------------------------------------------------------------------|
| Section 2 Monitoring |                                                           | J Systems (continued)                                                                                                    |
|                      | 2.2<br>2.2.1<br>2.2.2<br>2.2.3<br>2.2.3<br>2.2.4<br>2.2.5 | MCM and Network Display       .2 - 9         SMD63M Network Display       .2 - 9         Status Parameters       .2 - 10         MCM Monitor Options       .2 - 11         2.2.3.1 Input/Output Monitoring Option       .2 - 11         2.2.3.2 Panelboard Main Circuit Breaker Option/ Main Frame       .2 - 11         Distribution Monitoring Option       .2 - 11         Branch Current Monitoring       .2 - 11         Power Logic Circuit Monitor Series 4000       .2 - 13         2.2.5.1 Ethernet Communications Card (ECC)                                                                                                    |
|                      | 2.2.6                                                     | (Optional on CM4000)                                                                                                    |
| Section 3            | Installatior                                              | n and Operation                                                                                                    |
|                      | $\begin{array}{cccccccccccccccccccccccccccccccccccc$      | Scope       .3 – 1         Receiving       .3 – 1         Handling       .3 – 1         Storage       .3 – 2         Prerequisite to Installation       .3 – 2         Environmental       .3 – 2         Mechanical       .3 – 2         3.4.2.1       Cable Landing       .3 – 2         3.4.2.1       Cable Landing       .3 – 2         3.4.2.2       Junction Box       .3 – 2         3.4.2.3       Floor       .3 – 2         3.4.2.4       Noise       .3 – 2         3.4.2.5       Access       .3 – 2         3.4.2.6       Cooling       .3 – 3         3.4.2.6       Cooling       .3 – 3         3.4.2.6       Cooling       .3 – 3         3.4.3.1       Grounding       .3 – 3         Installation Procedures       .3 – 4         Placement       .3 – 4         Connections       .3 – 4         AC output       .3 – 4         Control Connections (Optional)       .3 – 4         Checks Before Startup       .3 – 6         Initial Startup       .3 – 6         Checks After Startup       .3 – 6 |
| Section 4            | Maintenan                                                 | ce                                                                                                    |
|                      | 4.0<br>4.1<br>4.2<br>4.3                                  | Scope         .4 — 1           Preventive Maintenance         .4 — 1           Troubleshooting         .4 — 2           Replacement Parts         .4 — 4                                                                                                    |
|                      | Appendix /                                                | Α                                                                                                    |

# Figures

| figure                                               | description                                                                                                    |
|------------------------------------------------------|----------------------------------------------------------------------------------------------------|
| 1-1:<br>1-2:<br>1-3:<br>1-4:<br>1-5:<br>1-6:<br>1-7: | PMM² Cabinet       1 — 1         Single Line Diagram       1 — 2         PMM² Plus       1 — 3         PMM² Ultra       1 — 3         PMM² Major Internal Components       1 — 4         Front Panel       1 — 5         Nomenclature of PMM²       1 — 8 |
| 2-1:<br>2-2:<br>2-3:<br>2-4:                         | PM800 Summary Screen       .2 — 1         PM800 Display       .2 — 2         Display Menu Structure of Levels 1, 2, and 3       .2 — 4         Alarm History Screen       .2 — 5                                                                          |
| 2-5:<br>2-6:                                         | Date Setup Screen         .2 - 6           Time Setup Screen         .2 - 6                                                                                                    |
| 2-7:<br>2-8:                                         | Password Setup Screen                                                                                                    |
| 2-9:<br>2-10 <sup>.</sup>                            | Health Status Screen                                                                                                    |
| 2-11:                                                | Panelboard Main Circuit Breaker/ Main Frame Distribution Circuit Breaker Monitoring 2 — 12                                                                                                    |
| 2-12:                                                | Branch Current Monitoring                                                                                                    |
| 2-10.                                                | Handling the DMM <sup>2</sup> system $2 - 1$                                                                                                    |
| 3-1:                                                 | Crounding Within The DMM <sup>2</sup> Electrical Beth                                                                                                    |
| 3-2.                                                 | AC Input Connections (Circuit Breakers With Cover Plate) 3 5                                                                                                    |
| 3-4:                                                 | Control Terminal Block Connection $3 - 5$                                                                                                    |
| 4-1:                                                 | Transformer Taps, PMM2 (rear view cutaway)                                                                                                    |
| table                                                | description                                                                                                    |
| 1-1:                                                 | Main Input Circuit Breaker Ratings1 — 5                                                                                                    |
| 1-2:                                                 | PMM <sup>2</sup> Characteristics                                                                                                    |
| 2-1:                                                 | Display and Alarm Indicator                                                                                                    |

Tables

# MGE Warranty & Proprietary Rights for Three Phase Products

MGE Standard Three Phase Warranty Proprietary Rights Statement

## Warranty and Product Registration

User Information Product Information Warranty Extension (Warranty+)

## **Customer Care Center - Three Phase Products**

Technical Support and Product Services Who to Contact Scheduling Field Service Engineer Support Return Policy for Repair of Three Phase Products (RGA)

#### Glossary

**Reorder Form** 

# **CAUTION: Record All Serial Numbers!**

RECORD ALL SERIAL NUMBERS FOR THE PMM<sup>2</sup> AND ACCESSORIES. THESE SERIAL NUMBERS WILL BE REQUIRED IF YOUR SYSTEM NEEDS SERVICE. KEEP THIS MANUAL IN A PLACE WHERE YOU CAN REFERENCE THE SERIAL NUMBERS IF SERVICE IS REQUIRED!

PMM<sup>2</sup> SERIAL NUMBER: \_\_\_\_\_

ADDITIONAL MODULES SERIAL NUMBERS:

\_\_\_\_\_

NOTES:

86-505004-00 B00

## Symbol Usage

This manual uses five icon symbols with text to convey important information and tips.

| C | WARNING    | Information provided to protect the user and service personnel against safety hazards and/or possible equipment damage. |
|---|------------|----------------------------------------------------------------------------------------------------|
| Â | CAUTION    | Information provided to protect the user and service personnel against possible equipment damage.                       |
|   | ELECTRICAL | Information provided to protect the user and service personnel against possible electrical hazard and equipment damage. |
| i | IMPORTANT  | Information provided as an operating instruction, or as an operating tip.                                               |
|   | NOTE       | Information provided as an operating tip or an equipment feature.                                                       |

## **Section Descriptions**

#### 1 System Description and Specifications

This section provides a general description and specifications for the PMM<sup>2</sup> system. Included are major internal components, single line diagram and available options.

#### 2 Monitoring Systems

This section describes the four different monitoring systems available for the Power Management Module<sup>2</sup>. These monitoring systems are equipped with serial communication ports.

#### 3 Installation

This section provides instructions for receiving, installation, and startup of the Power Management Module<sup>2</sup> (PMM<sup>2</sup>) system.

#### 4 Maintenance

This section describes maintenance of the PMM<sup>2</sup>, preventive maintenance, troubleshooting, and information about replacement parts.

An Appendix provides additional information about the PM800 alarm list.

A Glossary provides definitions of abbreviations and terms used in this manual.

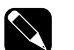

NOTE

This manual provides technical information required for operation and maintenance of the PMM<sup>2</sup>. Please read this manual before operating the PMM equipment. Please retain this manual for future reference.

#### 1.0 Scope

This section provides a general description and specifications for the PMM<sup>2</sup> system. Included are major internal components, single line diagram and available options.

#### 1.1 General Description

The PMM<sup>2</sup> is available in power ranges from 30 kVA to 300 kVA, with a wide range of models. For most applications, the PMM<sup>2</sup> is completely self-contained within a single enclosure. Refer to Figure 1-1. The system may include an optional meter, and up to six 42-pole distribution panelboards (for a total of 252 poles). Panelboards may be substituted by larger molded-case circuit breakers (up to four 225A amps maximum).

The PMM<sup>2</sup> is capable of serving as a power distribution center for most types of loads. The PMM<sup>2</sup> takes input power and distributes that power to load devices. The PMM<sup>2</sup> monitors the supplied power. Models with an isolation transformer electrically isolate the load. A single-line diagram is shown in Figure 1-2.

Figure 1-1: PMM<sup>2</sup> Cabinet.

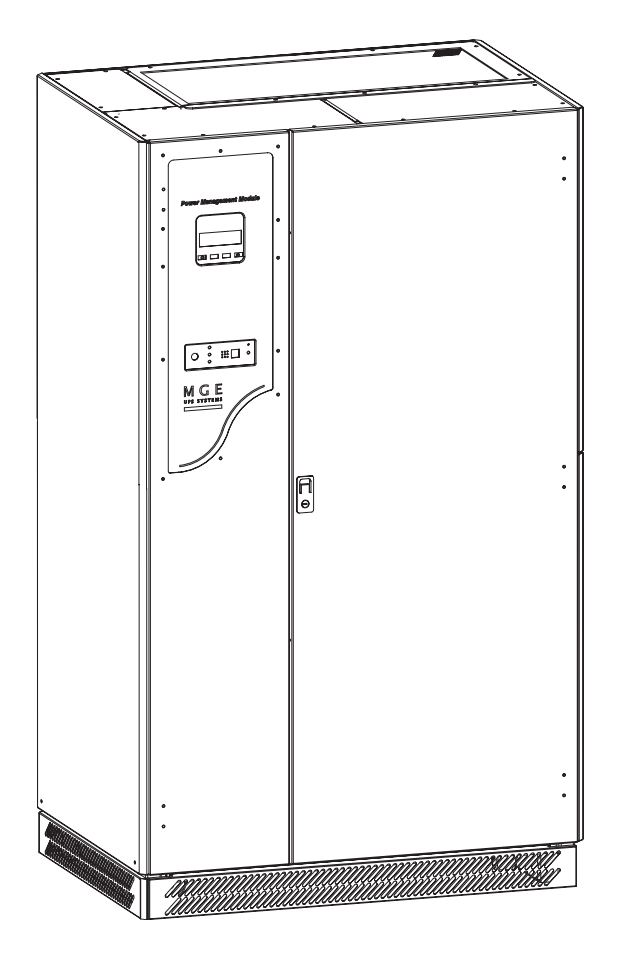

Note: Specific models may appear differently than shown.

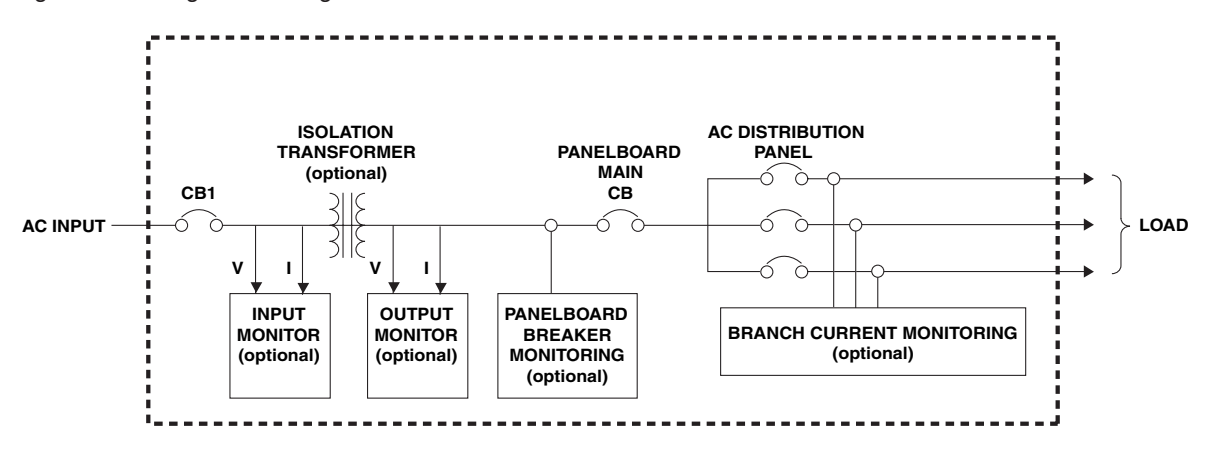

Figure 1-2: Single Line Diagram.

#### 1.2 PMM<sup>2</sup>/Static Transfer Switch Configurations

In the PMM<sup>2</sup> Plus configuration, the input of the PMM<sup>2</sup> cabinet is supplied by the output of the STS. The dual input distribution system accepts two independent AC input sources feeding to the STS. If the preferred source power is not available, the STS will transfer to the alternate input source, avoiding interruption to the critical load. The output power is conditioned and stepped down to distribution voltage via an isolation transformer, feeding panelboards or main frame circuit breakers. Refer to Figure 1-3 and the Epsilon STS<sup>™</sup> manual 86-504004-00 for more details.

In the PMM<sup>2</sup> Ultra configuration, an isolation transformer feeds each STS input source upstream of the STS. The transformer secondary output of the PMM<sup>2</sup>-1 (left cabinet) supplies the Source-1 input and PMM<sup>2</sup>-2 (right cabinet) supplies Source-2 input of the STS cabinet. If the preferred source power is not available, the STS will transfer to the alternate input source, avoiding interruption to the critical load. The output of the STS connects to the output busbars of the PMM<sup>2</sup>-1 and PMM<sup>2</sup>-2 cabinets, feeding panelboards or main frame circuit breakers. Refer to Figure 1-4 and the Epsilon STS<sup>™</sup> manual 86-504004-00 for more details.

Figure 1-3: PMM<sup>2</sup> Plus.

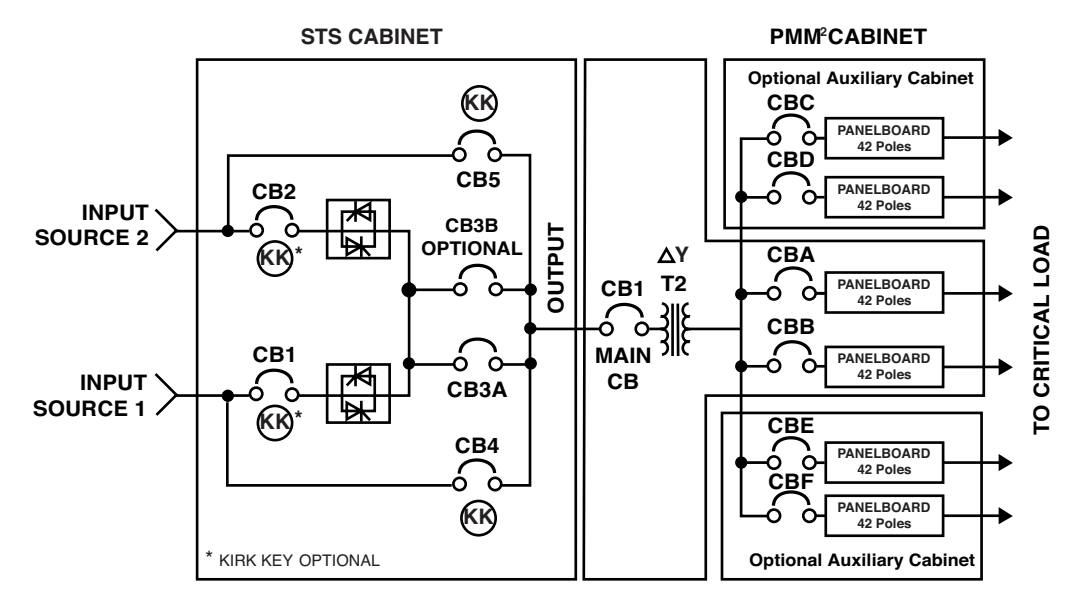

Figure 1-4: PMM<sup>2</sup> Ultra.

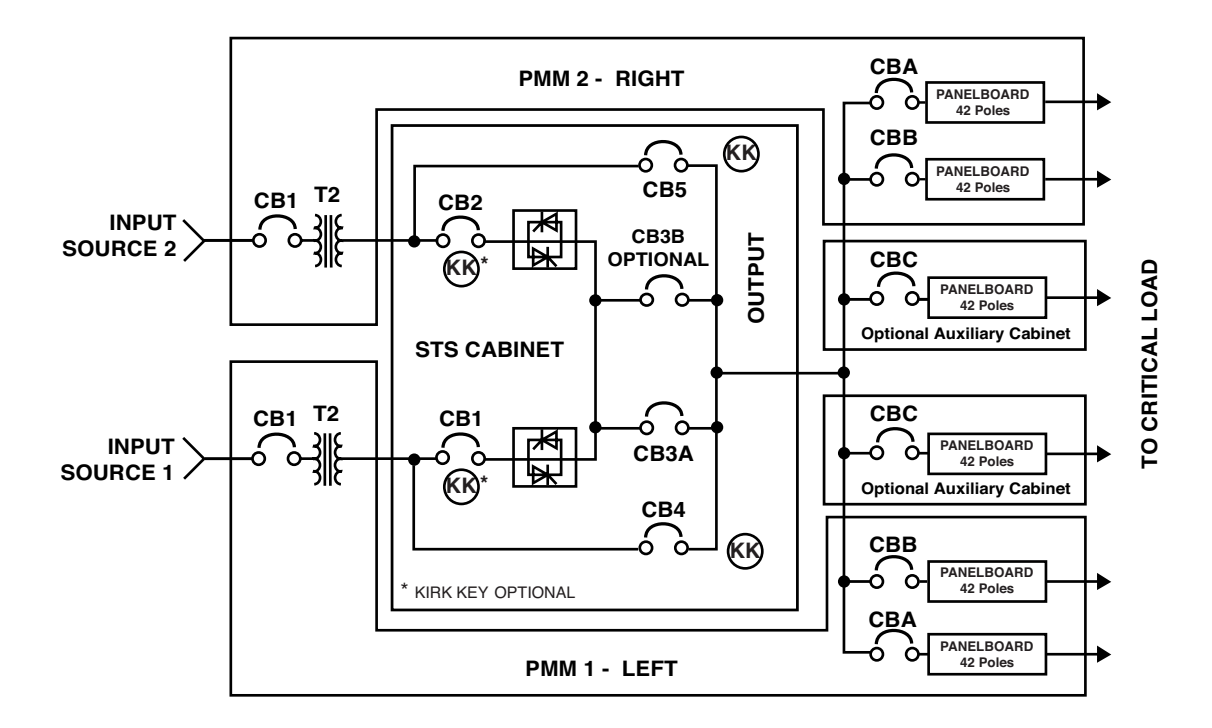

Refer to the PMM<sup>2</sup> & STS manuals for operation of the respective components.

#### 1.3 System Major Components

The following is a description of the major components of the PMM<sup>2</sup> as shown in Figure 1-5.

| Main Input Circuit Breaker         | Sized according to your PMM <sup>2</sup> system. Refer to Table 1-1 for ratings Higher interrupting ratings are optional. |
|------------------------------------|----------------------------------------------------------------------------------------------------|
| Panelboard Main Circuit Breakers   | Rated at 225 amperes with an interrupting rating of 22K amperes.                                                          |
| 42-pole Dist. Panelboards          | Square D, type NQOM Universal.                                                                                            |
| Transformer                        | High efficiency, K20 rating.                                                                                              |
| Control Terminal Blocks (TB1, TB2) | For remote power off, alarms, and communication.                                                                          |
| Meter (optional)                   | See section 2 Monitoring Systems for details.                                                                             |

Figure 1-5: PMM<sup>2</sup> Major Internal Components.

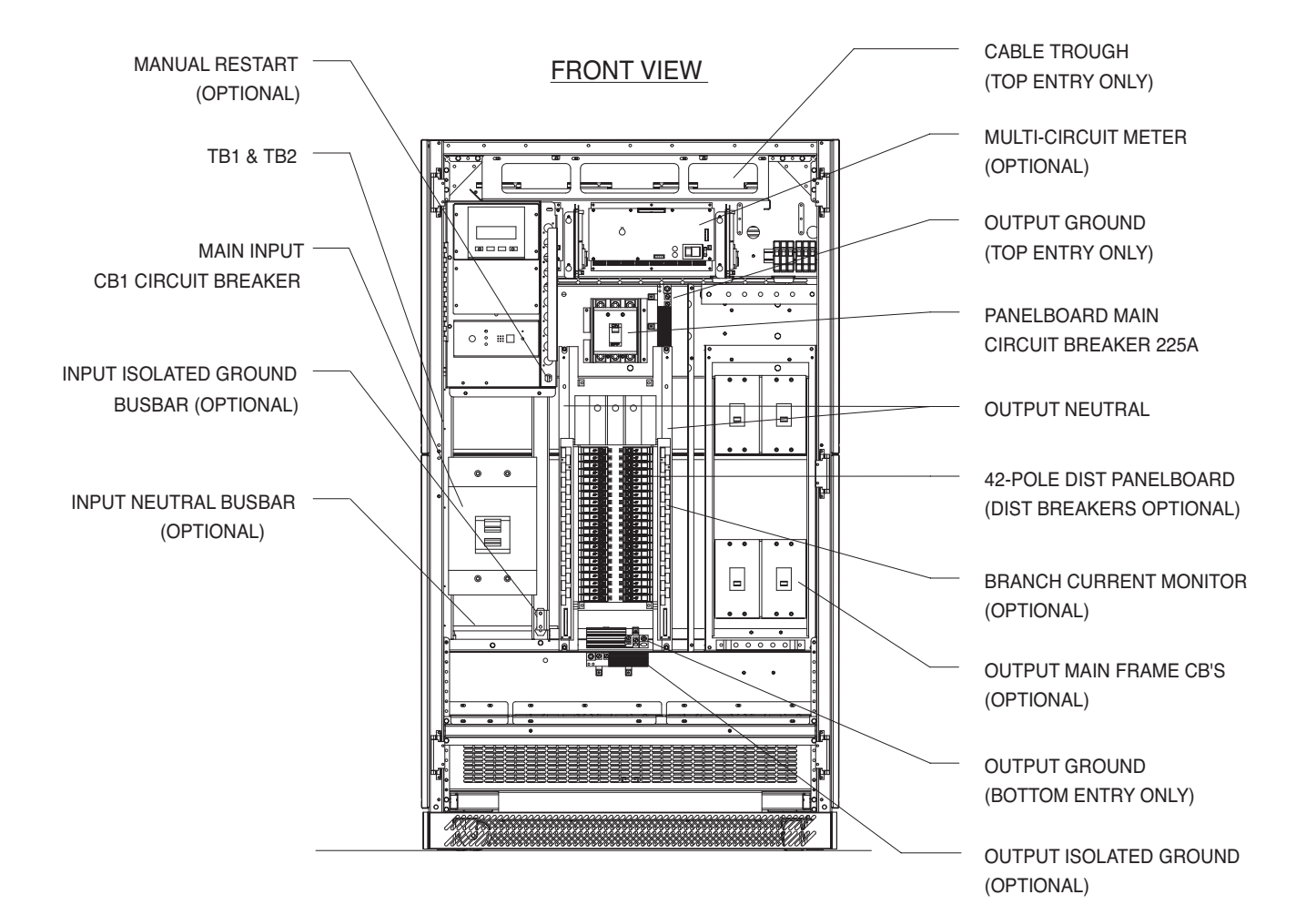

| Frame Size (Amperes) | Interrupting Rating RMS<br>Symmetrical Amperes at 480V |
|----------------------|--------------------------------------------------------|
| 50                   | 18 KA                                                  |
| 70                   | 18 KA                                                  |
| 80                   | 18 KA                                                  |
| 90                   | 18 KA                                                  |
| 110                  | 25 KA                                                  |
| 125                  | 25 KA                                                  |
| 150                  | 25 KA                                                  |
| 175                  | 25 KA                                                  |
| 200                  | 25 KA                                                  |
| 225                  | 25 KA                                                  |
| 300                  | 30 KA                                                  |
| 350                  | 30 KA                                                  |
| 400                  | 30 KA                                                  |
| 450                  | 30 KA                                                  |
| 600                  | 30 KA                                                  |

Table 1-1: Main Input Circuit Breaker Ratings.

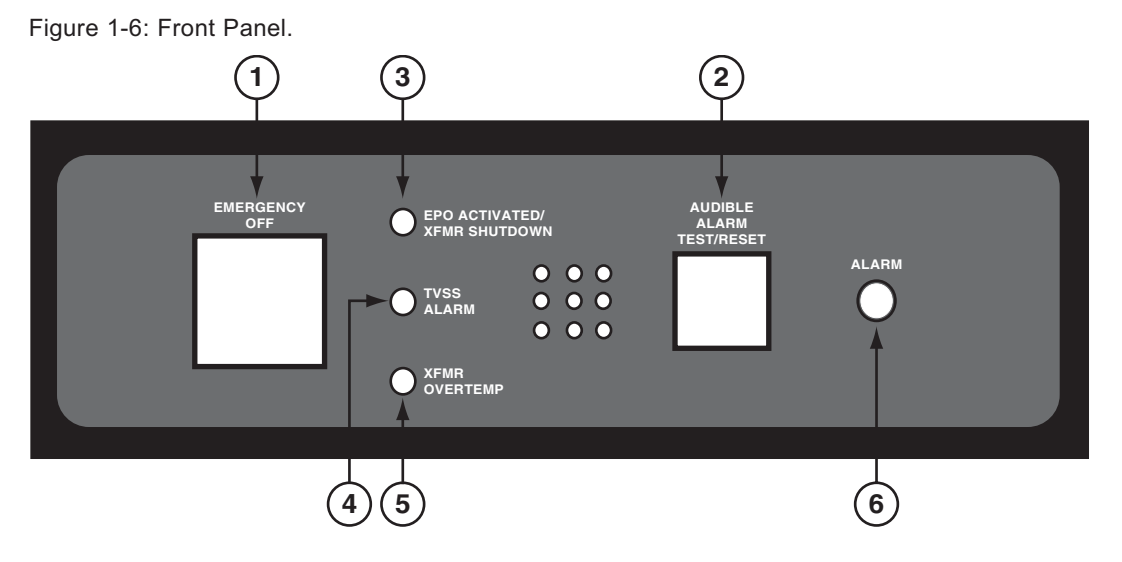

Figure 1-6 shows the front panel of the unit with the switches and the LED indicators.

Front panel switches and LED indicators:

- 1. 'EMERGENCY OFF' switch shuts down the PMM<sup>2</sup> thereby disconnecting all power downstream of the input circuit breaker.
- 2. 'AUDIBLE ALARM TEST/RESET' switch will silence the audible alarm until a new alarm occurs. It also functions as an LED/lamp test.
- 3. 'EPO ACTIVATED/XFMR SHUTDOWN' LED is triggered and latched by pressing the EPO switch or when the transformer temperature reaches 195°C.
- 4. 'TVSS ALARM' is triggered by the optional transient voltage suppression system.
- 5. 'XFMR OVERTEMP' is triggered when the transformer temperature reaches 180°C and latched on when temperature reaches 195°C.
- 6. 'ALARM' LED is triggered by any fault condition from the power monitor or by an external dry contact.

# 1.4 Specifications

1.4.1 AC Input Ratings

|       | Voltage            | 208/120, 208,480,600 VAC (380VAC optional)                       |  |  |  |
|-------|--------------------|------------------------------------------------------------------|--|--|--|
|       | Current            | See Table 1-2                                                    |  |  |  |
|       | Phase              | 3Ø, 3 wire plus ground (4 wire for 208/120V without transformer) |  |  |  |
|       | Frequency          | 60 Hz (50 Hz optional)                                           |  |  |  |
| 1.4.2 | AC Output Ratings  |                                                                  |  |  |  |
|       | Voltage            | 208/120 VAC (380V optional)                                      |  |  |  |
|       | Current            | See Table 1-2                                                    |  |  |  |
|       | Phase              | 3Ø, 4 wire plus ground                                           |  |  |  |
|       | Frequency          | 60 Hz (50 Hz optional)                                           |  |  |  |
| 1.4.3 | Environmental      |                                                                  |  |  |  |
| Ten   | nperature          |                                                                  |  |  |  |
|       | Operating:         | -10°C to 40°C (14°F to 104°F)                                    |  |  |  |
|       | Non-operating:     | -40°C to 60°C (-40°F to 140°F)                                   |  |  |  |
| Alti  | tude               |                                                                  |  |  |  |
|       | Operating:         | 152 meters below to 2,134 meters above sea level                 |  |  |  |
|       |                    | (500 feet below to 7,000 feet above sea level)                   |  |  |  |
|       |                    | without derating.                                                |  |  |  |
|       | Non-operating:     | 152 meters below to 7,620 meters above sea level                 |  |  |  |
|       |                    | (500 leet below to 25,000 leet above sea level)                  |  |  |  |
| Acc   | oustic noise level | 45 dB 30 - 50 kVA                                                |  |  |  |
|       |                    | 50 dB 51 - 150 kVA                                               |  |  |  |
|       |                    | 55 dB 151 - 300 kVA                                              |  |  |  |
|       |                    | (Average level, typical at 3 feet from front of cabinet)         |  |  |  |
| Rel   | ative Humidity     |                                                                  |  |  |  |
|       | Operating:         | 10 to 90% non-condensing                                         |  |  |  |
|       | Non-operating      | 10 to 70% condensing                                             |  |  |  |
|       |                    | to to to to boliconomy                                           |  |  |  |

### 1.4.4 Weights

See Table 1-2

Table 1-2: PMM<sup>2</sup> Characteristics.

| kVA | Model     | INPUT    | INPUT | OUTPUT      | BTU    |        | SHIPPI | SHIPPING WEIGHT, LBS |        |         |  |
|-----|-----------|----------|-------|-------------|--------|--------|--------|----------------------|--------|---------|--|
|     | Nos.      | VOLTAGE  | AMPS  | AMPS @ 208V | PER HR | PMN084 | PMN126 | PMN168‡              | PMN210 | PMN252‡ |  |
| 030 | PMN12-030 | 120/208V | 83A   | 83A         | 600    | 675    |        |                      |        |         |  |
|     | PMN22-030 | 208V     | 83A   | 83A         | 3200   | 1075   |        |                      |        |         |  |
|     | PMN42-030 | 480V     | 38A   | 83A         | 3200   | 1075   |        |                      |        |         |  |
| 050 | PMN12-050 | 120/208V | 139A  | 139A        | 600    | 675    |        |                      |        |         |  |
|     | PMN22-050 | 208V     | 139A  | 139A        | 5300   | 1200   | 1440   | 1615                 |        |         |  |
|     | PMN42-050 | 480V     | 63A   | 139A        | 5300   | 1200   | 1440   | 1615                 |        |         |  |
|     | PMN62-050 | 600V     | 48A   | 139A        | 5300   | 1200   | 1440   | 1615                 |        |         |  |
| 075 | PMN12-075 | 120/208V | 208A  | 208A        | 600    | 675    |        |                      |        |         |  |
|     | PMN22-075 | 208V     | 208A  | 208A        | 8000   | 1325   | 1565   | 1740                 |        |         |  |
|     | PMN33-075 | 380V     | 114A  | 114A        | 8000   | 1525   | 1765   | 1940                 |        |         |  |
|     | PMN42-075 | 480V     | 94A   | 208A        | 8000   | 1525   | 1765   | 1940                 |        |         |  |
|     | PMN62-075 | 600V     | 72A   | 208A        | 8000   | 1525   | 1765   | 1940                 |        |         |  |
| 100 | PMN12-100 | 120/208V | 278A  | 278A        | 600    | 675    |        |                      |        |         |  |
|     | PMN42-100 | 480V     | 126A  | 278A        | 8800   | 1575   | 1815   | 1990                 | 2230   | 2405    |  |
| 125 | PMN42-125 | 480V     | 157A  | 347A        | 10900  | 1825   | 2075   | 2260                 | 2510   | 2695    |  |
|     | PMN62-125 | 600V     | 120A  | 347A        | 10900  | 1825   | 2075   | 2260                 | 2510   | 2695    |  |
| 150 | PMN33-150 | 380V     | 228A  | 228A        | 13100  | 2075   | 2325   | 2510                 | 2760   | 2945    |  |
|     | PMN42-150 | 480V     | 188A  | 416A        | 13100  | 1900   | 2150   | 2335                 | 2585   | 2770    |  |
|     | PMN62-150 | 600V     | 144A  | 416A        | 13100  | 1900   | 2150   | 2335                 | 2585   | 2770    |  |
| 200 | PMN42-200 | 480V     | 251A  | 555A        | 13900  | 2250   | 2500   | 2685                 | 2935   | 3120    |  |
| 225 | PMN33-225 | 380V     | 342A  | 342A        | 15700  | 2450   | 2700   | 2885                 | 3135   | 3320    |  |
|     | PMN42-225 | 480V     | 282A  | 625A        | 15700  | 2325   | 2575   | 2760                 | 3010   | 3195    |  |
|     | PMN62-225 | 600V     | 217A  | 625A        | 15700  | 2325   | 2575   | 2760                 | 3010   | 3195    |  |
| 300 | PMN42-300 | 480V     | 377A  | 833A        | 20900  |        |        | 3365                 |        | 3800    |  |

Front facing cabinet weights provided. For PMN168 with side cabinet subtract 200 lbs. For PMN252 subtract 300 lbs.

#### 1.5 Model Numbering

The model number of the unit, located on the inside of the main cabinet door, can be parsed to indicate important parameters of the PMM<sup>2</sup>. Possible values are shown in Figure 1-7.

Figure 1-7: Nomenclature of PMM<sup>2</sup>.

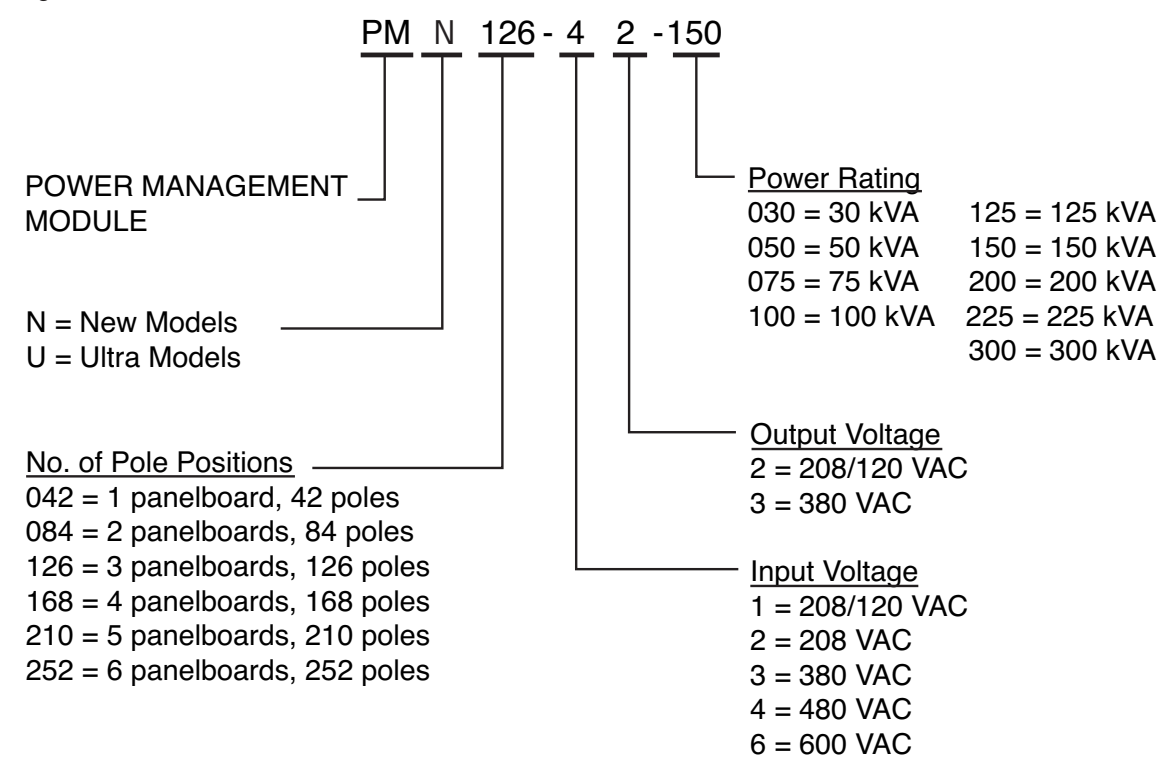

#### 1.6 Options

Most options must be specified at the time of the original order for factory installation. Some options can be field installed; contact your MGE Sales Representative for further information.

| Junction Box (J-Box)                         | Junction box (J-Box) provides power connection points for the input of the PMM <sup>2</sup> . A lightning surge arrestor is installed in a power junction box. It is used to protect the PMM <sup>2</sup> and the transformer primary against extremely high-and short-duration voltage spikes impressed on the utility power by lightning strikes or similar abnormalities. The lightning arrestor conducts surges to ground and away from the PMM <sup>2</sup> . The lightning surge arrestor can discharge 20,000 amperes up to eight times for 20 µseconds for each discharge. |
|----------------------------------------------|----------------------------------------------------------------------------------------------------|
| Distribution<br>Circuit Breakers             | Distribution circuit breakers can be factory installed. Up to 125 ampere pole circuit breakers can be installed on panelboards.                                                                                                    |
| Main Frame<br>Circuit Breakers               | Main Frame circuit breakers can be installed in place of panelboards.<br>Up to four 225 ampere mainframe circuit breakers can be installed per panel<br>board.                                                                                                    |
| Higher Interrupting<br>Input Circuit Breaker | Higher interrupting input circuit breaker can be installed in place of the standard interrupting breaker rating.                                                                                                    |

| Output Isolated<br>Ground Bus                     | Output isolated ground bus provides a termination point for the second ground wire from isolated ground receptacles. Option is installed internally in the PMM <sup>2</sup> .                                                                                                    |
|---------------------------------------------------|----------------------------------------------------------------------------------------------------|
| Branch Current Monitoring                         | Branch Current Monitoring provides individual currents for each of the poles of a SquareD panelboard. Each current sensor can monitor conductors carrying up to a maximum of 50 amperes. The maximum wire size capacity is #6 THHN, 0.35" diameter.                                                                                                    |
| Panelboard Main Circuit<br>Breaker Monitoring     | Panelboard main circuit breaker monitoring provides the phase currents of the breaker.                                                                                                    |
| Input Cable Entry                                 | Input cable entry can be selected for either bottom or top.                                                                                                    |
| Seismic Bracing                                   | Seismic bracing is available to secure the frame of the $PMM^2$ to the floor for installations where such strengthening is required.                                                                                                    |
| Remote Emergency<br>Power Off (REPO)              | Remote emergency power off (REPO) makes it possible to disconnect output-<br>power at the PMM <sup>2</sup> from a remote location in an emergency. When the REPO is<br>activated, it trips the main input circuit breaker. The PMM <sup>2</sup> shuts down, along<br>with all connected loads. Any number of REPO stations can be connected as re-<br>quired.                                                                                                    |
| Manual Restart                                    | The manual restart can be enabled by closing the switch located on the fuse panel. See Figure 1-5. If the manual restart is enabled (switch closed / vertical position) and if the input power to PMM <sup>2</sup> is removed for more than two seconds, then the main input breaker of the PMM <sup>2</sup> will open automatically. If the manual restart is disabled (switch open / horizontal position), then the main input breaker of the PMM <sup>2</sup> will remain closed after the input power is removed. |
| Transient Voltage<br>Suppression System<br>(TVSS) | Transient voltage suppression system (TVSS), which is connected to the output (secondary) side of the main isolation transformer, is used to clip voltage transients. Provides 100,000 amperes of surge protection per phase or 50,000 amperes line to ground, line to neutral or neutral to ground. Option is installed internally in the PMM <sup>2</sup> .                                                                                                    |
| Transient<br>Suppression Plate                    | Transient suppression plate is used to minimize the effects of high frequency electrical noise. The plate, ten square feet (one square meter), is mounted in direct contact with the masonry floor. The transient suppression plate and the reinforcement bars (rebars) of the masonry form a capacitor, shunting high frequency electrical noise, through the rebar, to earth ground.                                                                                                    |
| Distribution Cables                               | Distribution cables include an appropriately sized circuit breaker (bolt-on or plug-in, as specified); phase, neutral and ground conductors, as required; receptacle(s) as specified; and sealed, liquid-tight flexible conduit in the length specified. Cables are colored blue and are UL listed for use per the National Electrical Code (ANSI/NFPA 70, latest issue).                                                                                                    |
| Floor Stand                                       | Floor stands are used in applications where a raised floor installation is not possible and top or side conduit landings cannot be used.                                                                                                    |
| Monitoring Systems                                | See Section 2 Monitoring Systems for details.                                                                                                    |

(This page left blank intentionally)

# **Monitoring Systems**

#### 2.0 Scope

This section describes the four different monitoring systems available for the Power Management Module<sup>2</sup>. These monitoring systems are equipped with serial communication ports.

- PM800 Digital Power Meter (optional)
- Multi Circuit Monitor (MCM) (optional)
- Powerlogic CM4000 (optional)
- DMMS-300 (optional)

For a summary of the monitoring system parameters see Table 2-1 at the end of the section.

Additional details can be found in the manuals for the respective meters.

#### 2.1 PM800 Digital Power Meter

NOTE

The MGE PM800 is a digital power meter that provides true RMS measurements and highly accurate readings for nonlinear loads. Metered values plus minimum and maximum data can be viewed from the display or from the RS485 port.

When power is applied, the meter will display a three phase summary screen. Four values of information (V, A, KWTOT, KWH) are shown in Figure 2-1.

The power meter is equipped with a large, back-lit LCD display. It can display up to five lines of information plus a sixth row of menu options. The RS485 port is used for communications with a monitoring and control system. This port can be daisy-chained to multiple devices.

Figure 2-1: PM800 Summary Screen.

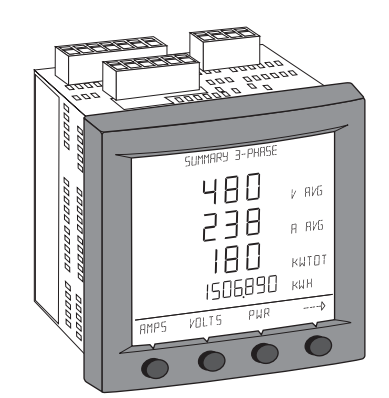

NOTE

For additional information, download the reference manual at powerlogic.com. Select your country > Literature > Meters > Series 800 Power Meter > Instructional > Reference Manual (select appropriate meter type).

#### 2.1.1 Button Operation

NOTE

The buttons are used to select menu items, display more menu items in a menu list, and return to previous menus. Refer to Figure 2-2 for the PM800 display screen and button details. A menu item appears over one of the four buttons. Pressing a button selects the menu item and displays the menu item's screen. When you have reached the highest menu level, a black triangle appears beneath the selected menu item. To return to the previous menu level, press button under item 11. To cycle through the menu items in a menu list press button under item 7.

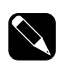

Each time you read "press" in this section, press and release the appropriate button beneath the screen menu item. For example, if you are asked to "Press PHASE", you would press the button below the display PHASE menu.

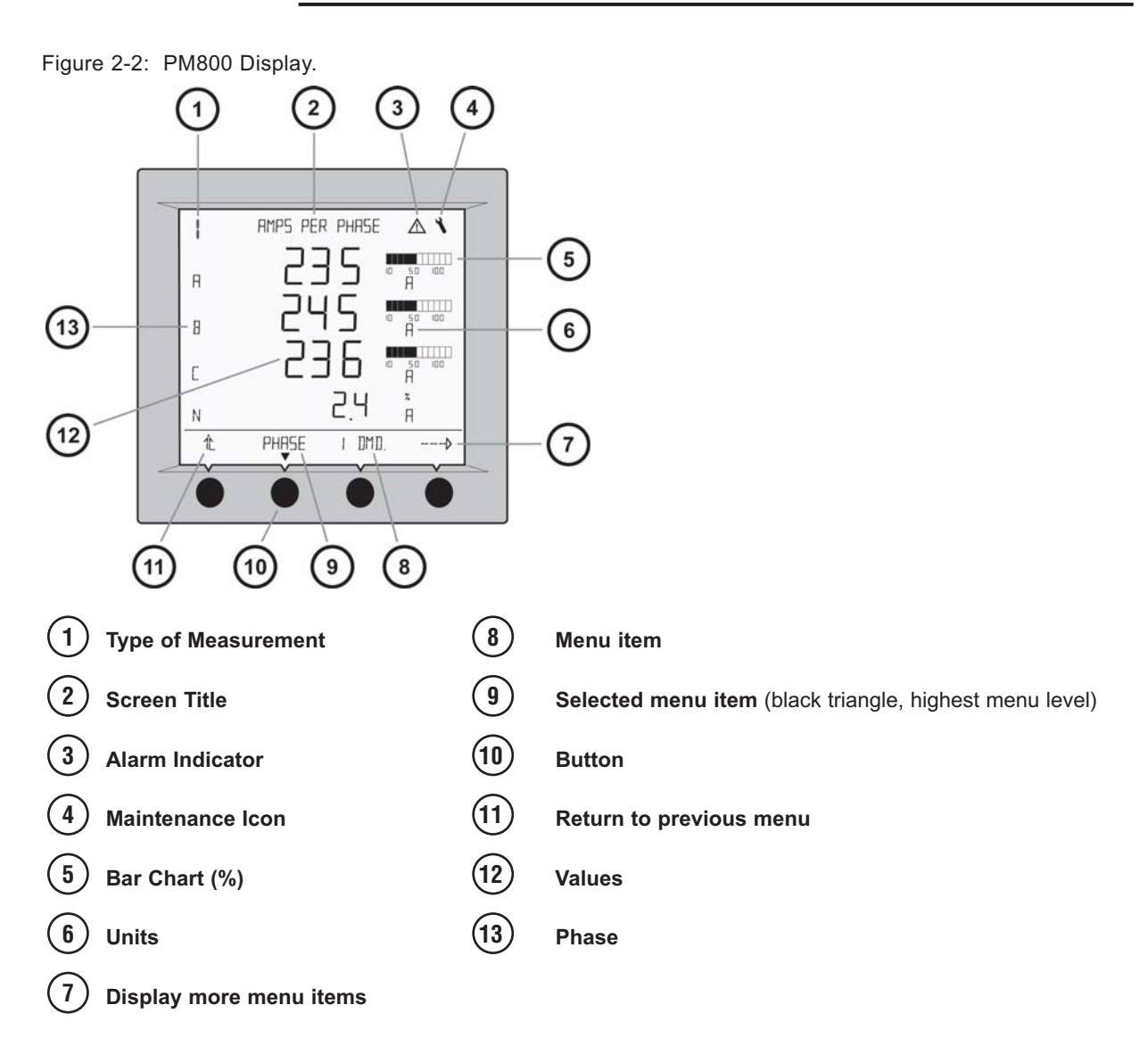

#### 2.1.2 Status Parameters

The following status and alarm parameters are available from the PM800 meter.

#### Real-time Readings

- Current (per phase, residual, 3-Phase)
- ▶ Voltage (L-L, L-N, 3-Phase)
- Real Power (per phase, 3-Phase)
- Reactive Power (per phase, 3-Phase)
- Apparent Power (per phase, 3-Phase)
- Power Factor (per phase, 3-Phase)
- Frequency
- THD (current and voltage)

#### **Energy Readings**

- Accumulated Energy, Real
- Accumulated Energy, Reactive
- Accumulated Energy, Apparent
- Bidirectional Readings
- Reactive Energy by Quadrant
- Incremental Energy
- Conditional Energy

#### Alarm Points

- Over Voltage
- Under Voltage
- Over Current
- Over kVA
- Phase Loss

#### Power Analysis

- Displacement Power Factor (per phase, 3-Phase)
- Fundamental Voltages (per phase)
- Fundamental Currents (per phase)
- Fundamental Real Power (per phase)
- Fundamental Reactive Power (per phase)
- Unbalance (current and voltage)
- Phase Rotation
- Harmonic Magnitudes
- Sequence Components

#### **Demand Readings**

- Demand Current (per phase, 3-Phase avg.)
- Average Power Factor (3-Phase total)
- Demand Real Power (per phase present, peak)
- Demand Reactive Power (per phase present, peak)
- Demand Apparent Power (per phase present, peak)
- Coincident Readings
- Predicted Power Demands

#### 2.1.3 Display Menu Structure

Figure 2-3 shows the menu structure of the first three levels of the power meter. Selecting an item from one level takes you to the next levels menu items.

Figure 2-3: Display Menu Structure of Levels 1, 2, and 3.

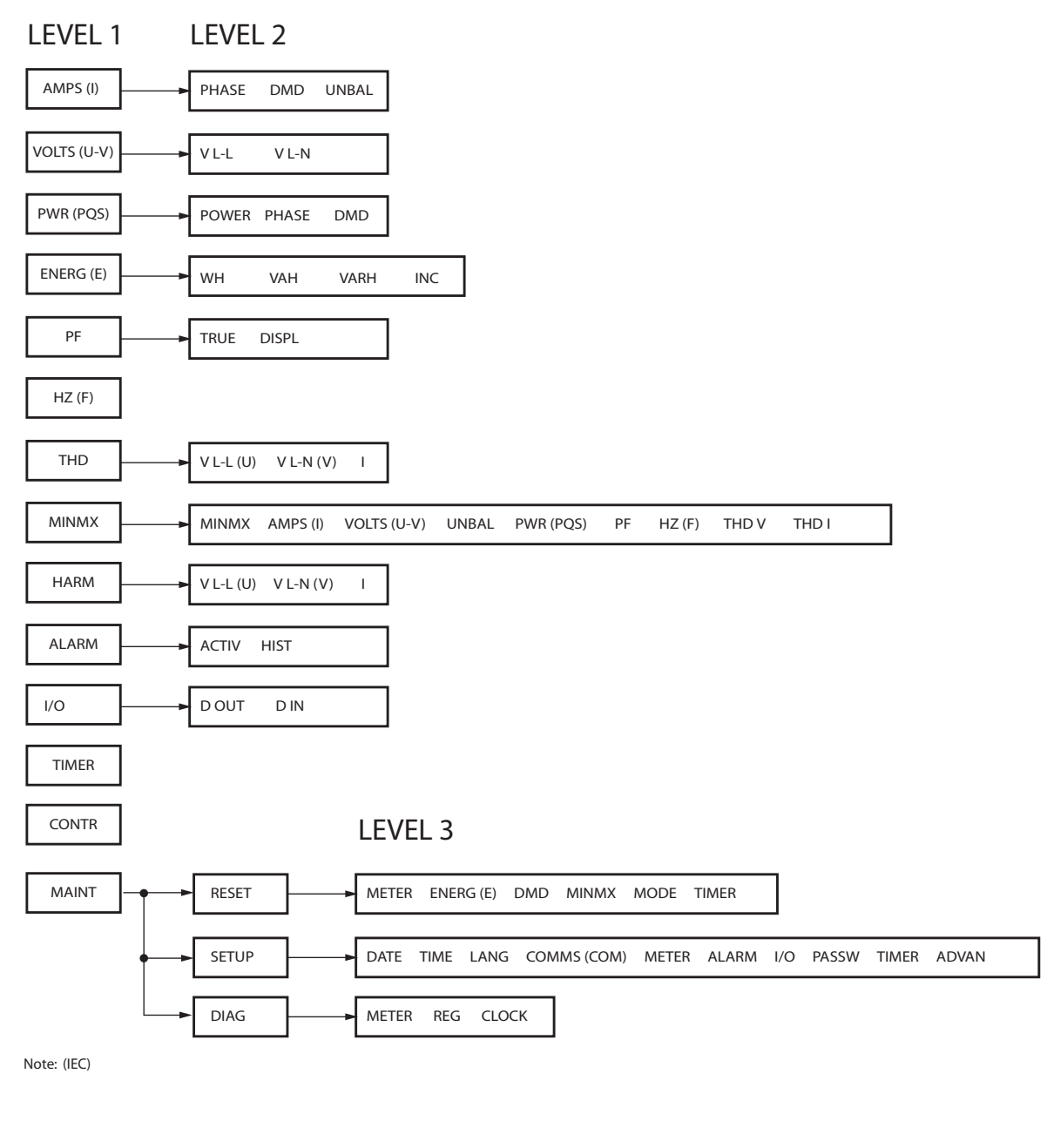

NOTE

The arrow icon ("---- $\vartheta$ ") is used to scroll through all menu items on a level.

#### 2.1.4 PM800 Alarm History Screen

The PM800 meter is set in the factory to detect five alarm conditions, including over or under voltage, over current, phase loss conditions, and over kVA. It also maintains a counter for each alarm to keep track of the total number of occurrences. Alarms have a factory setting of one second detection rate. See Figure 2-4 for example of an undervoltage alarm, where this is the fourth alarm in the alarm history log.

The power meter stores alarm log data in nonvolatile memory. The size of the alarm log is fixed at 100 records. For a complete list of the available alarm configurations, see Appendix A.

When one or more alarm conditions occur, this " $\triangle$ " icon appears in the upper-right corner of the PM800 meter display, indicating that an alarm is active. If multiple alarms with different priorities are active at the same time, the display shows the alarm message for the last alarm that occurred.

The MGE factory default alarm settings have a low priority level. If a low priority alarm occurs, the alarm icon blinks only while the alarm is active. Once the alarm becomes inactive, the alarm icon disappears from the display.

Figure 2-4: Alarm History Screen.

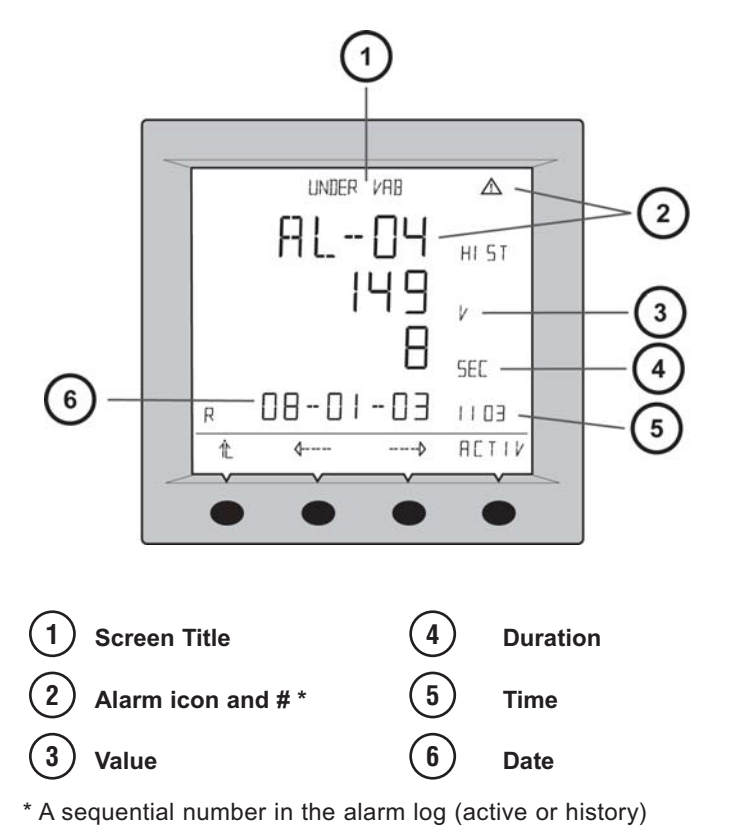

NOTE

Pressing any button will stop the alarm icon from blinking.

#### 2.1.5 Setup the Power Meter

To begin power meter setup, do the following:

- 1. Scroll through the Level 1 menu list until you see MAINT.
- 2. Press "MAINT".
- 3. Press "SETUP".
- 4. Enter your password.

(NOTE: The default password is 0000.)

5. To save the changes, press " 1 " until the "SAVE CHANGES?" prompt appears, then press "YES".

#### 2.1.6 Setup the Date

- 1. Press "-----<sup></sup>>" until DATE is visible.
- 2. Press "DATE".
- 3. Enter the MONTH number.
- 4. Press "OK".
- 5. Enter the DATE number.
- 6. Press "OK".
- 7. Enter the YEAR number.
- 8. Press "OK".
- Select how the date is displayed: M/D/Y, D/M/Y, or Y/M/D.
- 10. Press " 1 " to return to the SETUP screen.

#### 2.1.7 Setup the Time

- 1. Press "-----∳" until SETUP is visible.
- 2. Press "TIME".
- 3. Enter the HOUR.
- 4. Press "OK".
- 5. Enter the MIN (minutes).
- 6. Press "OK".
- 7. Enter the SEC (seconds).
- 8. Press "OK".
- 9. Select how the time is displayed: 24H or AM/PM.
- 10. Press " 1 " to return to the SETUP screen.

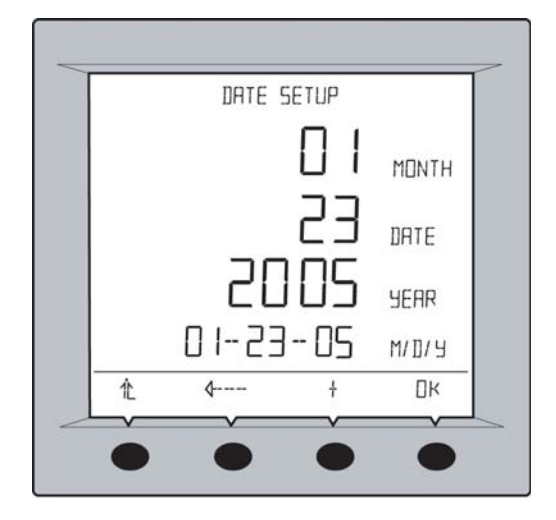

Figure 2-5: Date Setup Screen.

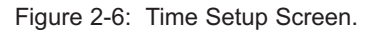

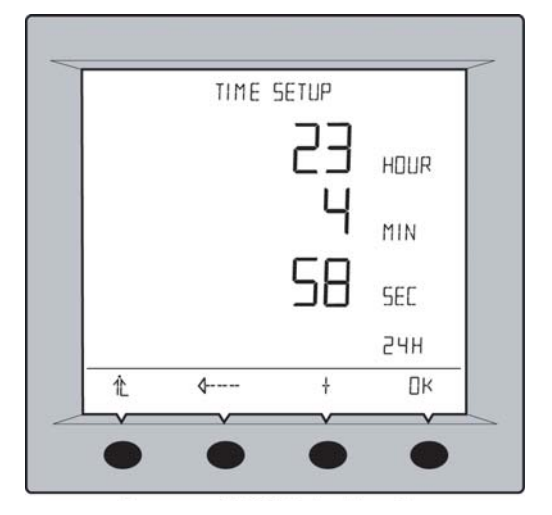

#### 2.1.8 Set the Password

- 1. Press " ---- " until PASSW (password) is visible.
- 2. Press "PASSW".
- 3. Enter the SETUP password.
- 4. Press "OK".
- 5. Enter the DIAG (diagnostics) password.
- 6. Press "OK".
- 7. Enter the ENERG (energy reset) password.
- 8. Press "OK".
- 9. Enter the MINMX (minimum/maximum reset) password.
- 10. Press "OK".
- 11. Press " 1 " to return to the SETUP screen.

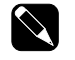

## NOTE

To recover a lost password, contact PowerLogic Technical Support at: 615-287-3400. Technical Support will require the meter's serial number.

#### 2.1.9 Power Meter Diagnostics

To view the power meter's model, firmware version, serial number, do the following:

- 1. Press "MAINT".
- 2. The health status is displayed on the screen.
- 3. Press "DIAG".
- Enter your password. (NOTE: The default password is 0000.)
- 5. Press "METER" (meter info).
- 6. View the meter information (shown here).
- 7. Press " **4**----" to view more meter information.
- 8. Press " 1 " to return to the DIAG screen.

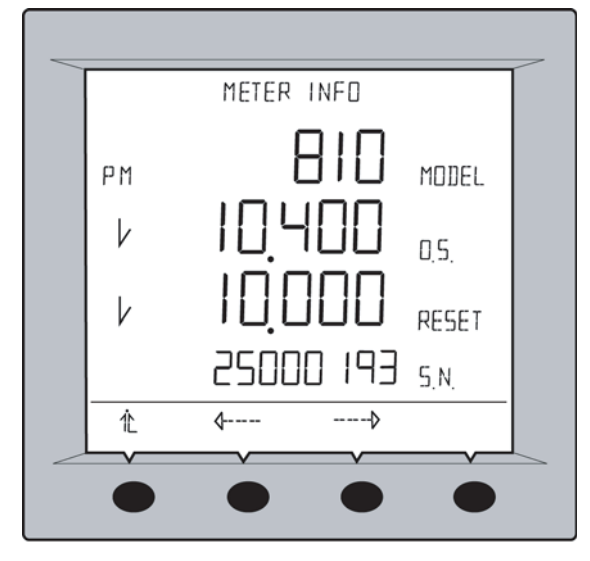

Figure 2-7: Password Setup Screen.

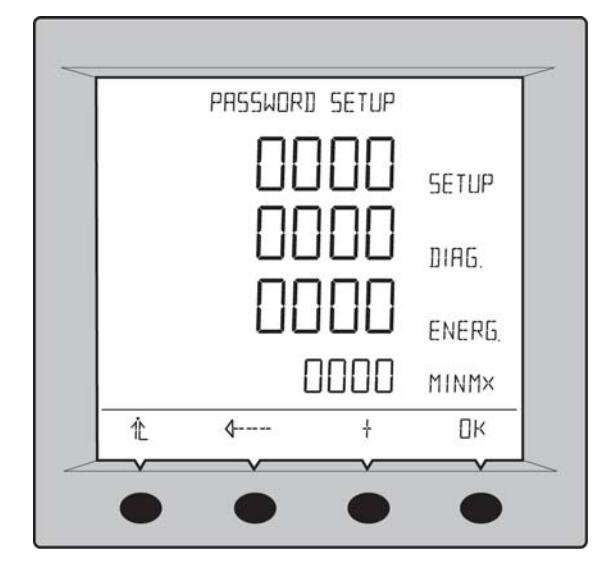

Figure 2-8: View Meter Info Screen.

#### 2.1.10 Check Health Status

To view error codes, do the following:

- 1. Press "MAINT" (maintenance).
- 2. Press "DIAG".
- 3. The health status is displayed on the screen.
- 4. Press " 1 " to return to the MAINT screen.

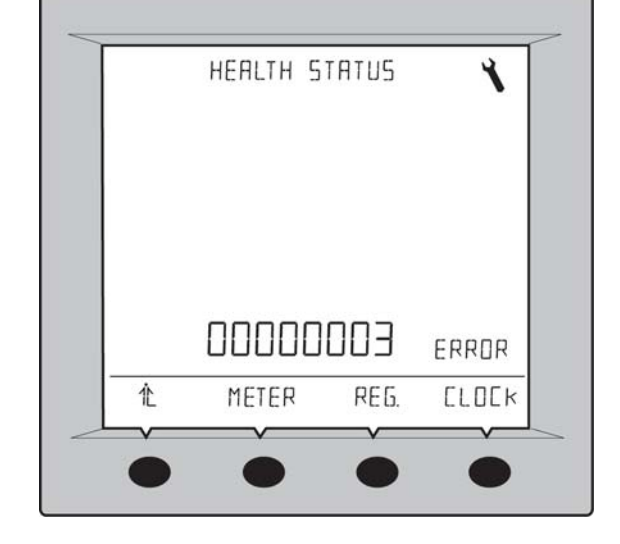

Figure 2-9: Health Status Screen.

NOTE

The wrench icon and the health status code displays when a health problem is detected. Error codes appear as shown above. For example; code 3 is to set up the Date/Time. For other codes, contact PowerLogic Technical Support at 615-287-3400.

#### 2.1.11 Min/Max Values for Real-time Readings

When certain one-second real-time readings reach their highest or lowest value, the PM800 saves the values in its nonvolatile memory. These values are called the minimum and maximum (min/max) values.

The PM800 stores the min/max values for the current month and previous month. After the end of each month, the meter moves the current month's min/max values into the previous month's register space and resets the current month's min/max values.

The real-time readings evaluated are:

- Min/Max Voltage L-L
- Min/Max Voltage L-N
- Min/Max Current
- Min/Max Voltage L-L, Unbalance
- Min/Max Voltage L-N, Unbalance
- Min/Max Total True Power Factor
- Min/Max Total Displacement Power Factor
- Min/Max Real Power Total
- Min/Max Reactive Power Total
- Min/Max Apparent Power Total
- Min/Max THD/THD Voltage L-L
- Min/Max THD/THD Voltage L-N
- Min/Max THD/THD Current
- Min/Max Frequency

Monitoring Systems

#### 2.2 MCM and Network Display

The MGE Multi Circuit Monitor (MCM) consists of two parts – the Multi-Circuit Meter and Network Display. The Multi-Circuit meter monitors all of the standard measurements and this data is presented on the Network Display. The MCM is equipped with serial RS232/RS485 and Infrared communications and is designed to accommodate optional features such as Input and Output Monitoring, Panelboard Main Circuit Breaker Monitoring, Main Frame CB Current Monitoring, and Branch Current Monitoring.

#### 2.2.1 SMD63M Network Display

The SMD63M Network Display provides local indication of all power system parameters of a Power Management Module. To report critical alarm data the SMD63M is equipped with one relay output, and local alarm annunciation. All system variables and alarms can be passed to the network operations center by means of a Modbus RTU protocol. See Figure 2-10.

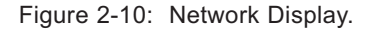

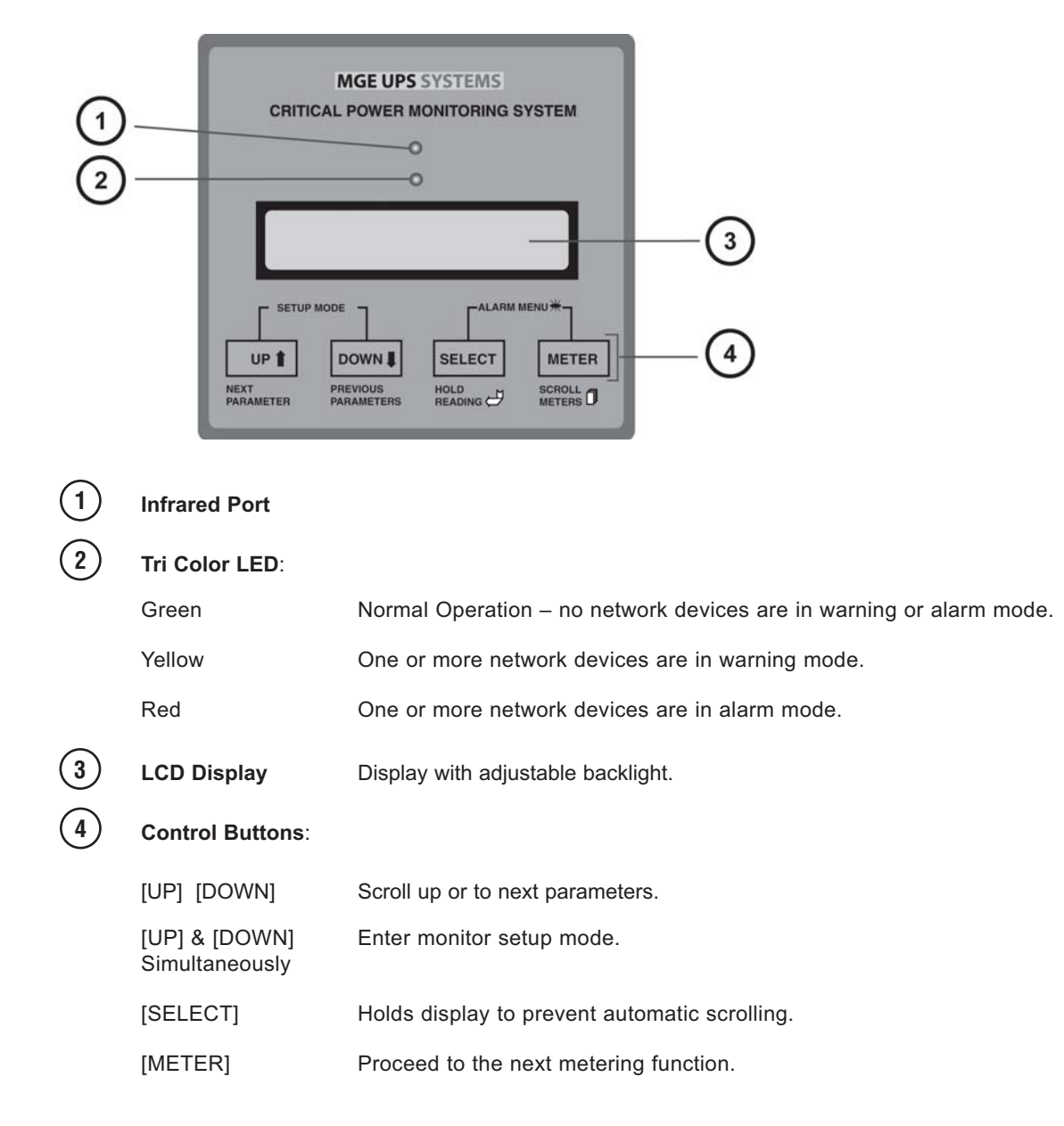

| Serial Communications      | The Display provides ModBus RTU communications via standard RS232 and RS485 ports, allowing the transfer of data and alarm points. Up to 30 displays can be addressed on the same ModBus network. The external serial ports are disabled when the infrared data port is enabled. The RS232 and RS485 ports are located on the back of the Display. For details on accessing the serial port refer to the SMD63M Network Display Manual. |
|----------------------------|----------------------------------------------------------------------------------------------------|
| Dry Contact Communications | The Display for the MCM is equipped with one relay output, (activated upon any alarm condition) located behind the display board. Refer to the SMD63M Network Display Manual for connection details.                                                                                                    |
| Infrared Communications    | The display console is also equipped with an infrared display port for down-<br>loading monitor values to a Palm OS <sup>™</sup> PDA. The infrared communication port<br>will be disabled if the serial port is enabled. For PDA software consult MGE<br>Sales.                                                                                                    |
| Display                    | All metered values of the Remote PMM are presented on the front of the LCD.<br>The SMD63M network display meter will also display all branch circuit currents<br>when the optional Branch Current Monitor (BCM) is installed.                                                                                                    |
|                            | A detailed explanation of display operation can be found in the SMD63M Network Display Manual.                                                                                                    |

#### 2.2.2 Status Parameters

The following status and alarm parameters are available from the MCM meter.

- kWh Energy Consumption
- kW Real Power
- kVAR Reactive Power D
- kVA Apparent Power
- Power Factor Total
- Voltage, L-L, ave. of 3 phases
- Voltage, L-N, ave. of 3 phases
- Current, average of 3 phases
- kW Real Power, phase A
- kW Real Power, phase B
- kW Real Power, phase C
- Power Factor, phase A
- Power Factor, phase B
- Power Factor, phase C

Alarm Points (also available via serial output)

- Over Voltage
- Under Voltage
- b Over Current
- Over kVA

- Line to Line Voltage, phase A-B
- Line to Line Voltage, phase B-C
- Line to Line Voltage, phase A-C
- Line to Neutral Voltage, phase A-N
- Line to Neutral Voltage, phase B-N
- Line to Neutral Voltage, phase C-N
- Current, phase A
- kW Average
- kW Minimum
- Frequency (measured from phase A)

Monitoring Systems

- - Phase Loss A
    - Phase Loss B
    - Phase Loss C

- Current, phase B Current, phase C

- D

#### 2.2.3 MCM Monitor Options

#### 2.2.3.1 Input/Output Monitoring Option

The PMM<sup>2</sup> can be ordered with the MCM present to monitor the power both on the input and output side of the transformer. Output monitoring is standard and input monitoring is optional. Note that when the PMM<sup>2</sup> is used with the STS (PMM<sup>2</sup> Plus configuration) the STS monitoring will provide input power monitoring via it's local display. For a PMM<sup>2</sup> Ultra configuration, input monitoring is standard and output monitoring is optional. Refer to the MCM8364 manual for operating and monitoring details.

#### 2.2.3.2 Panelboard Main Circuit Breaker Option/ Main Frame Distribution Monitoring Option

The optional MCM breaker monitoring displays the current only of the Panelboard Main Circuit Breakers or Main Frame Distribution breakers. In the event that the current approaches the trip rating (factory set current limit @ 80% of the CB's of 225A rating of the breaker), the monitor will alarm via the LED on the Network Display. Panelboard Main Circuit Breaker Monitoring or Main Frame Monitoring can warn the user when too much current is being drawn, helping to avoid overloading the circuits and causing accidental tripping. See Figure 2-11.

#### 2.2.4 Branch Current Monitoring

The MGE Branch Current Monitoring System monitors individual currents for each of the 42 branch circuits on the standard SQ-D panelboard. Each current sensor can monitor conductors carrying up to a maximum of 50 amperes. The maximum wire size capacity is #6 THHN, 0.35" diameter. In the event that current on any branch circuit exceeds a threshold, an alarm will be activated. See Figure 2-12.

There are two thresholds which are factory set.

- ▶ The first threshold is a warning alarm that will activate a yellow LED on the Network Display to indicate current is approaching high levels; this is factory set at 75% of 20A.
- The second threshold is factory set at 80% of 20A and will activate a red LED on the Network Display.

For changes to the default settings, this can be accomplished by three methods. First, use the System Management Software (SMS) provided by SquareD. Second, use the P-node software available through MGE Sales. Third, contact the MGE Field Service Technician for site assistance.

Individual branch circuit currents are displayed on the LCD of the Network Display. Current data can also be polled via the serial port of the Branch Current Monitor or downloaded onto a PDA via the infrared port of the face of the Network Display. For PDA software contact MGE Sales.

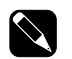

NOTE

For details on the operation of the monitoring system refer to the following manuals:

- SMD63M Network Display with MCM8364 Multi-Circuit Meter
- Branch Current Monitor (BCM42) (For Branch Current Monitor option only)

For the SMS software refer to www.powerlogic.com/software.cfm

Figure 2-11: Panelboard Main Circuit Breaker/ Main Frame Distribution Circuit Breaker Monitoring.

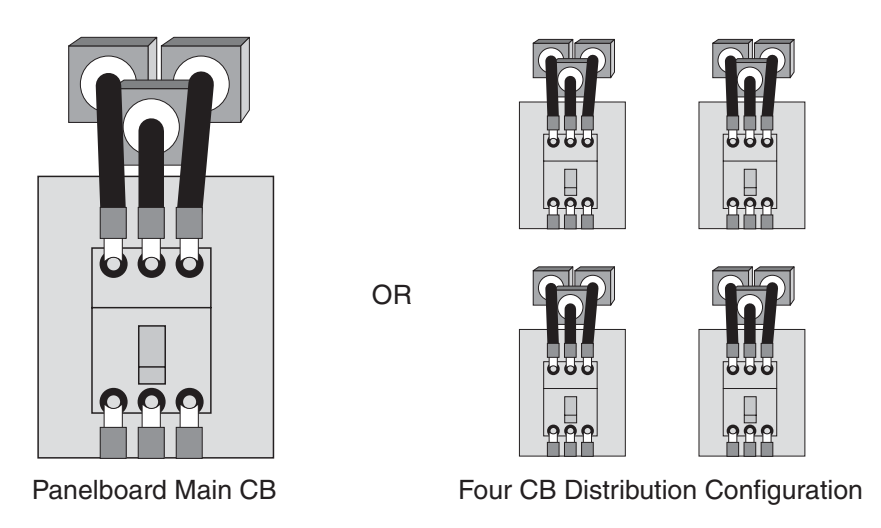

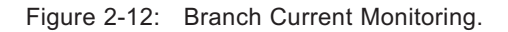

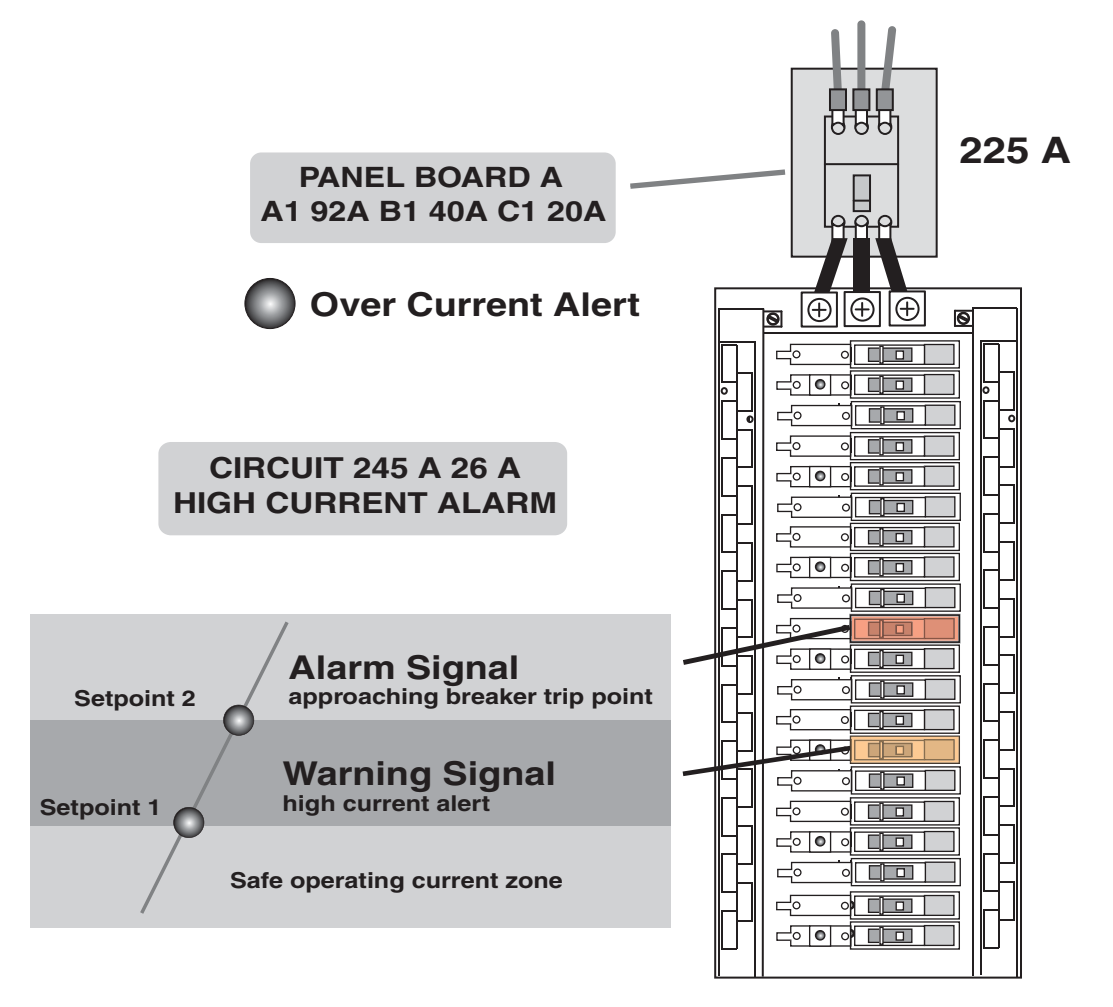

#### 2.2.5 Power Logic Circuit Monitor Series 4000

The CM4000 is intended for customers seeking a premium monitoring solution with virtually every feature including waveform capture. The CM4000 can also be web enabled serving web pages directly off the monitor (no server or PC required) using the optional Ethernet Gateway Card and Ethernet Gateway (EGX) device. See Figure 2-13.

The CM4000 can be used in conjunction with the Branch Circuit Monitor (BCM) option, however it will not be possible to receive local BCM alarms or locally view branch breaker current. This information can be made available remotely via the BCM's serial interface, or by integrating the BCM's serial output onto the CM4000 network. Both CM4000 and BCM data can be placed on an Ethernet network (see ECC for details). Consult the CM4000 manual for details.

Figure 2-13: CM4000 Monitor.

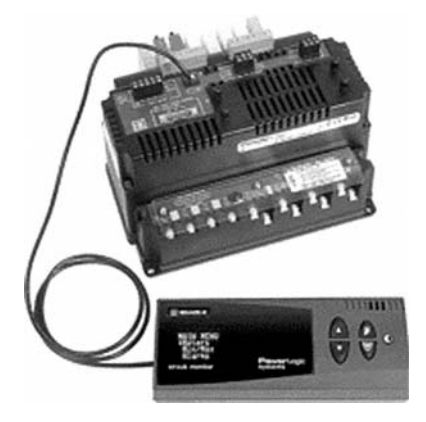

#### 2.2.5.1 Ethernet Communications Card (ECC) (Optional on CM4000)

Based on plug and play technology, the ECC plugs into an expansion slot on the circuit monitor providing direct connection to the Ethernet network using either UTP or fiber cabling. An RS-485 MODBUS master port on the ECC supports a daisy-chain of up to 31 additional devices without a repeater, allowing the CM4000 with ECC to act as an ethernet gateway for the devices. The ECC supports MODBUS/TCP protocol. Embedded HTML pages allow for easy device setup and supply real-time power system information from the CM4000 circuit monitor through a standard web browser. Additionally, similar information can be viewed for devices daisy-chained to the ECC's on board RS-485 port. Consult ECC Manual for details.

#### 2.2.6 DMMS-300 Monitor

The Electro Industries DMMS-300 is an option that can be used on the standard PMM<sup>2</sup> offering.

# Table 2-1: Display and Alarm Indicators.

| DICATOR/ ANNUNCIATION                                        | No meter | PM800  | МСМ | DMMS-300 | PowerLogic<br>CM4000 |
|--------------------------------------------------------------|----------|--------|-----|----------|----------------------|
| Buzzer Horn                                                  | Std      | Std    | Std | Std      | Std                  |
| Alarm Silence                                                | Std      | Std    | Std | Std      | Std                  |
| Illuminated EPO Button                                       | Std      | Std    | Std | Std      | Std                  |
| Transformer High Temperature Alarm                           | Std      | Std    | Std | Std      | Std                  |
| Transformer Over Temperature Alarm and Shutdown              | Std      | Std    | Std | Std      | Std                  |
| OWER MONITOR DISPLAY                                         |          |        |     |          |                      |
| Voltage Line to Line                                         | N/A      | Std    | Std | Std      | Std                  |
| Voltage Line to Neutral                                      | N/A      | Std    | Std | Std      | Std                  |
| Current                                                      | N/A      | Std    | Std | Std      | Std                  |
| Neutral current                                              | N/A      | N/A    | N/A | N/A      | Std                  |
| kVA                                                          | N/A      | Std    | Std | Std      | Std                  |
| kW                                                           | N/A      | Std    | Std | Std      | Std                  |
| Frequency                                                    | N/A      | Std    | Std | Std      | Std                  |
| Voltage, Amps, KWH Max/Min Demand                            | N/A      | Std    | N/A | Std      | Std                  |
| Power Factor                                                 | N/A      | Std    | Std | Std      | Std                  |
| KVA H                                                        | N/A      | Std    | N/A | Std      | Std                  |
| KVAR H Consumption                                           | N/A      | Std    | N/A | N/A      | Std                  |
| KW H Consumption                                             | N/A      | Std-13 | Std | Std      | Std                  |
| Harmonics to the 31st order                                  | N/A      | Std-13 | N/A | Opt      | Std                  |
| NTROL                                                        |          |        |     |          |                      |
| Emergency Power Off (EPO)                                    | Std      | Std    | Std | Std      | Std                  |
| Remote Emergency Power Off (REPO) Terminals                  | Std      | Std    | Std | Std      | Std                  |
| WER ALARMS AND/OR SHUTDOWN                                   |          |        |     |          |                      |
| Overvoltage alarm                                            | N/A      | Std    | Std | Std      | Std                  |
| Undervoltage alarm                                           | N/A      | Std    | Std | Std      | Std                  |
| Phase Loss alarm                                             | N/A      | Std    | Std | Std      | Std                  |
| Unbalance voltage                                            | N/A      | N/A    | N/A | Std      | Std                  |
| Over Current Alarm                                           | N/A      | Std    | Std | Std      | Std                  |
| Neutral Over/Under Current Alarm                             | N/A      | N/A    | N/A | N/A      | Std                  |
| Over/Under Frequency Alarm                                   | N/A      | N/A    | N/A | Std      | Std                  |
| Phase Rotation Alarm                                         | N/A      | N/A    | N/A | Std      | Std                  |
| Over KVA                                                     | N/A      | Std    | Std | Std      | Std                  |
| Over % THD                                                   | N/A      | N/A    | N/A | Std      | Std                  |
| Over/Under Power Factor/KVAR Lag or Lead                     | N/A      | N/A    | N/A | Std      | Std                  |
| DMMUNICATION:                                                |          |        |     |          |                      |
| Auxiliary form C contacts for external shutdown or alarr     | n Std    | Std    | Std | Std      | Std                  |
| RS-232 and/or RS-485 Remote Communication (Mod Bus protocol) | N/A      | Std    | Std | Opt      | Std                  |

#### 3.0 Scope

This section provides instructions for receiving, installation, and startup of the Power Management Module<sup>2</sup> (PMM<sup>2</sup>) system.

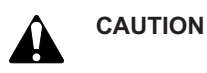

Scheduling of the MGE Field Service Engineers typically should be done 7 to 10 days before they are required on-site. If the startup of the product is critical to maintaining your schedule, please call the MGE toll free telephone number at 1-800-438-7373 for assistance.

#### 3.1 Receiving

Before accepting the shipment from the freight carrier, inspect the exterior surfaces of shipping container(s), packaging, and equipment for damage that may have occurred during transit. If the shipping containers or equipment show evidence of damage, note the damage on the receiving document (bill of lading) prior to signing for receipt of equipment.

The equipment should be unpacked immediately after receipt, and inspected again for damage to external painted panels and doors and to determine if any internal damage (broken components, disconnected wiring, loose connections, etc.) has occurred. Verify that the equipment nameplate corresponds with the equipment ordered.

Damage claims should be filed directly with the carrier. Replacements for damaged components can be ordered by calling 1-800-438-7373.

#### 3.2 Handling

The PMM<sup>2</sup> has heavy-duty casters to allow the equipment to be moved easily into position once it has been removed from the shipping truck.

The main cabinet can be moved only from the rear, using a pallet jack or fork lift truck (see Figure 3-1). Adjust the forks to avoid the casters and levelers. Once the PMM<sup>2</sup> is in its final position, the leveling jacks on all four corners should be lowered to keep the PMM<sup>2</sup> in place.

Figure 3-1: Handling the PMM<sup>2</sup> system.

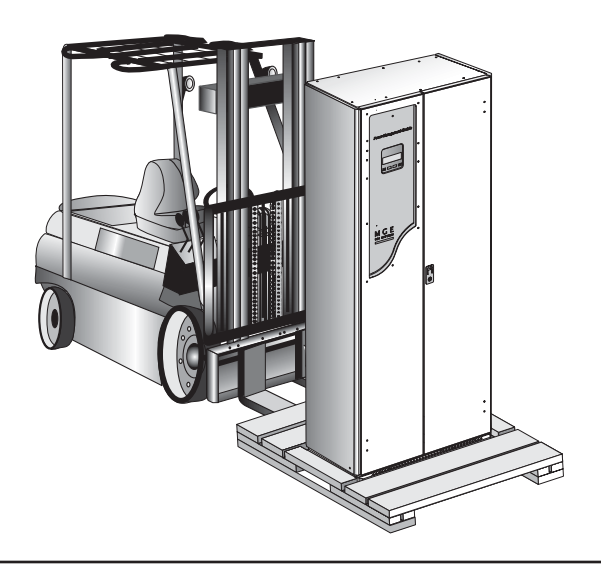

#### 3.3 Storage

If the equipment is to be stored prior to installation, it should be stored in a cool, dry, well-ventilated location that is protected against rain, splashing water, chemical agents, etc. The equipment should be covered with a tarpaulin or plastic wrapper to protect it against dust, dirt, paint, or other foreign materials.

#### 3.4 Prerequisite to Installation

Installation drawings are provided with each PMM<sup>2</sup>. This section provides more information for a successful and efficient installation of the PMM<sup>2</sup>. Installation of equipment must be handled by skilled technicians and electrician's familiar with the requirements of high energy electrical equipment. The installation must comply with the requirements of the National Electrical Code (NEC, ANSI/NFPA 70, latest issue) and with local codes and requirements as applicable. We strongly recommend contracting MGE Customer Support Services for startup. Do not allow unqualified personnel to handle or operate the equipment.

#### 3.4.1 Environmental

The PMM<sup>2</sup> is intended for use in an environment where control of temperature and humidity is provided. Information on the maximum operating and recommended environmental parameters is given in Section 1.4.

The PMM<sup>2</sup> generates heat and exhaust air through the top and rear of the enclosure. This added heat load may increase the ambient temperature of the room and this temperature should not exceed the specification in Section 1.4. The facility air conditioning system will need to be sized for handling this additional heat, to maintain the room temperature within specification. Heat load and heat loss data is given in Table 1-2.

#### 3.4.2 Mechanical

#### 3.4.2.1 Cable Landing

PMM<sup>2</sup> dimensions are provided on the installation drawings. The PMM<sup>2</sup> can be mounted on a raised or solid floor. Conduit landings are provided for bottom cable entry (top cable entry is an available option). A floor stand option is offered for solid floor installations if bottom cable entry is not possible.

#### 3.4.2.2 Junction Box

When the junction box (J-Box) option is ordered, it is normally shipped in advance of the PMM<sup>2</sup>, and may be installed prior to the arrival of the PMM<sup>2</sup>. The J-Box must be placed within eight feet of the PMM<sup>2</sup>, since the length of the optional supply cable is only ten feet.

#### 3.4.2.3 Floor

The PMM<sup>2</sup> is suitable for mounting on concrete or other non-combustible surfaces only. For installations on a raised floor, a floor tile cut-out is required for passage of cables. Floor loading must be considered when installing on a raised floor or on an upper story of a multiple-story building. The floor loading data is provided on the installation drawings supplied with your equipment. Consult a structural engineer while planning your PMM<sup>2</sup> installation. Place the PMM<sup>2</sup> so the leveling jacks are as close as possible to the corners of the tiles.

#### 3.4.2.4 Noise

Consideration should be given to the specific location of the PMM<sup>2</sup> cabinet to minimize the potential for sound transmission to surrounding structures and sound reflection. It is suggested that the following installation methods be included.

- 1. If possible, mount the PMM<sup>2</sup> away from corners of walls or ceilings. For installations which must be near a corner, use sound absorbing materials on the walls and ceilings, if necessary, to eliminate reflection.
- 2. Provide a solid foundation for mounting the PMM<sup>2</sup>.
- 3. Provide flexible conduit to make the connections to the PMM<sup>2</sup>.
- 4. Locate the PMM<sup>2</sup> as far as practically possible from areas where high sound levels are undesirable.

#### 3.4.2.5 Access

The PMM<sup>2</sup> requires a minimum of 36 inches front clearance for normal maintenance. Side facing cabinets require 36 inches side clearance for normal maintenance. A minimum of six inches rear clearance access is required for transformer ventilation. Refer to installation drawings for details on your configuration.

#### 3.4.2.6 Cooling

The PMM<sup>2</sup> is convection cooled. Cooling air is drawn through the bottom section of the enclosure and exhausted through the top. The PMM<sup>2</sup> does not use forced air or air filters. Care should be taken to ensure that the air intake and exhaust areas are not obstructed for air flow.

#### 3.4.3 Electrical

#### 3.4.3.1 Grounding

An insulated grounding conductor; must be installed as a part of the input branch circuit supplying the PMM<sup>2</sup>. Per the National Electrical Code, article 250, the grounding conductor is to have green insulation, with or without yellow stripes and be grounded to the utility service safety grounding point (or other acceptable building ground, such as the building frame in the case of a steel frame structure), at the service equipment entrance.

All attached plug receptacles in the vicinity of the PMM<sup>2</sup> must be grounded in the same way. The conductors for those receptacle grounds are grounded to the safety ground (or other acceptable building ground, such as the building frame in the case of a steel frame structure), at the service equipment entrance. See Figure 3-2 for the grounding path.

Wiring for power and control cables is routed through the bottom of the enclosure (with an option for the top). This is shown in detail on the installation drawing for your configuration.

Figure 3-2: Grounding Within The PMM<sup>2</sup> Electrical Path.

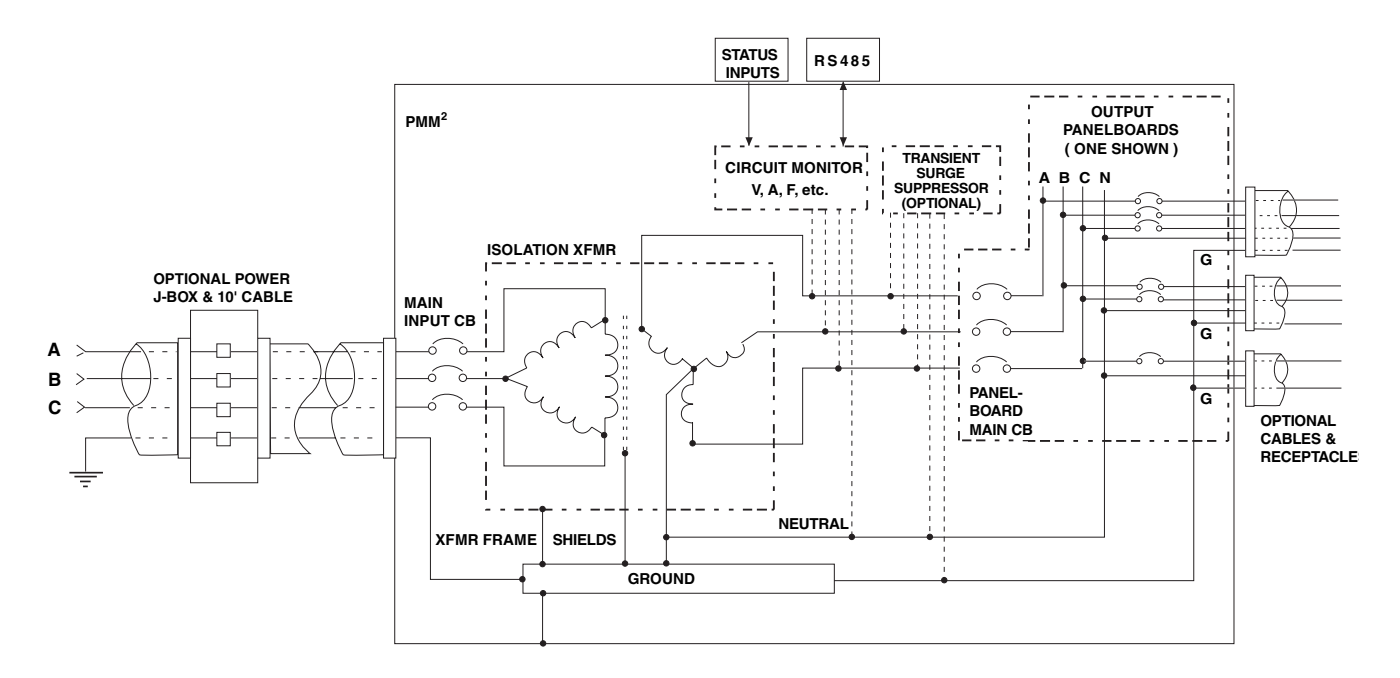

#### 3.5 Installation Procedures

Installation procedures describe the general requirements for the PMM<sup>2</sup> installation. Specific requirements are described in the installation drawings shipped with your configuration.

The steps to be followed are:

- Placement
- Output circuit breaker installation
- Connection of input power, output power, and control cables
- Startup of the system

Installation of the PMM<sup>2</sup> equipment must be handled by skilled technicians and electrician's familiar with the special requirements of high-energy electrical equipment. The installation must comply with the requirements of the National Electrical Code (NEC, ANSI/NFPA 70, latest issue) and with local codes and requirements as applicable.

We strongly recommend contracting MGE for startup of the PMM<sup>2</sup>. Do not allow unqualified personnel to handle or operate the equipment.

#### 3.5.1 Placement

Using the mechanical prerequisite information, determine the final location for the PMM<sup>2</sup> and any applicable options, and move them into place. For Plus and Ultra configurations, the cabinets must be arranged in the required positions to insure proper connections. When facing the PMM<sup>2</sup> from the front, the PMM<sup>2</sup> Plus standard arrangement provides for the STS cabinet to be located on the left hand side. For the Ultra, the STS cabinet is located between the PMM<sup>2</sup> cabinets. The interconnect cables, and side barrier(s) are supplied with the PMM<sup>2</sup> cabinet. The interconnect brackets are supplied with the STS. Lower the leveling jacks on all four corners of the enclosure, to ensure proper stability. The load must be on the leveling jacks instead of the casters.

#### 3.6 Connections

Make all connections in accordance with the "Cable preparation for field wiring" guide (MGE Part Number 9-00038-00). Make certain that all connections are properly torqued.

#### 3.6.1 AC input

The AC input connections are made through the bottom, to the main circuit breaker, CB1. For optional top cable access refer to the installation drawing. Some main circuit breakers include a cover plate protecting the compression connectors; refer to Figure 3-3 during the following procedure. To make the connections:

- Remove the cover plate from the bottom of the main circuit breaker CB1 and install input conduit.
- Make connections to the compression connectors. Phase sequence must be A, B, C.
- Install the cover plate at the bottom of the main input circuit breaker CB1.

#### 3.6.2 AC output

Conduit landing are located below each panelboard with appropriate 1/2 and 3/4" knock-outs. The load connections are made to the circuit breaker configuration which has been designed, installed, and identified by you to meet the requirements of your installation. The connections to be made are either 2-, 3-, or 4-wires and ground and are made in compression type connectors. Make the connections as required for the one, two, or three phase power. Connectors are marked on the circuit breaker and the phase sequence for all 3-phase power is A, B, C.

#### 3.6.3 Control Connections (Optional)

Control connections are made at the terminal blocks located on the left side of the main cabinet near the main input circuit breaker. Refer to Figure 3-4 for details.

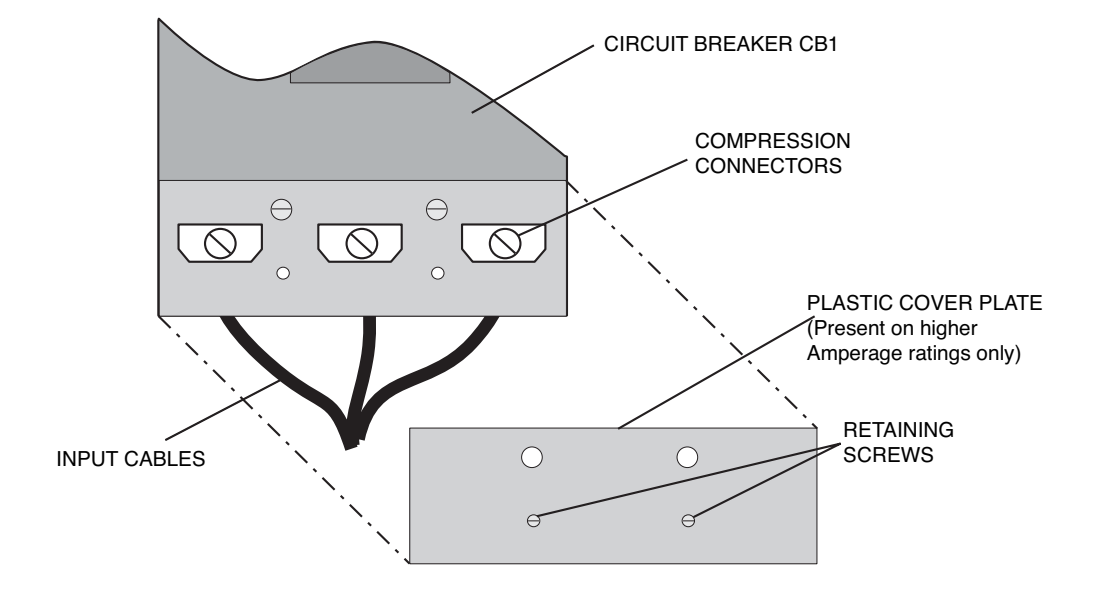

Figure 3-3: AC Input Connections (Circuit Breakers With Cover Plate).

Figure 3-4: Control Terminal Block Connection.

#### Notes:

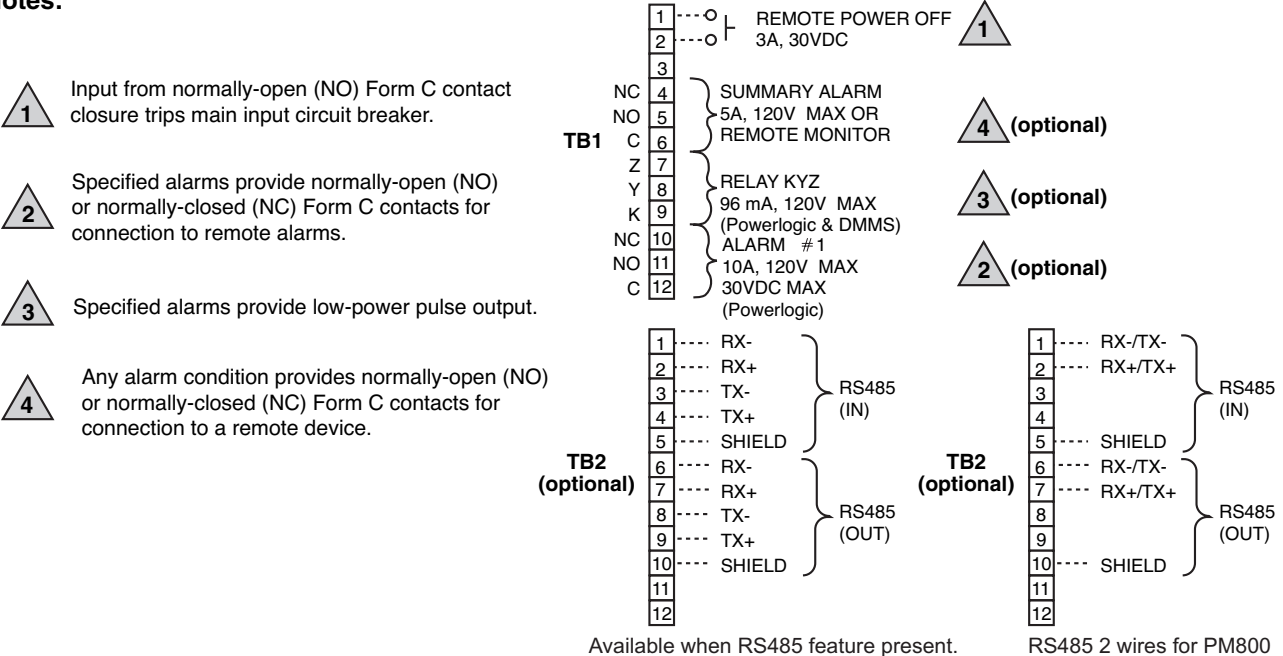

#### 3.7 Startup Procedures

This section presents the procedures to be used for initial startup of the PMM<sup>2</sup>, and the sequence to be followed any time that the system is restarted after having been shut completely down with no power applied to the system.

#### 3.7.1 Checks Before Startup

Before starting the PMM<sup>2</sup>, read this PMM<sup>2</sup> Manual thoroughly. Be certain that you fully understand the operation of the indicators, controls, and operational sequences. Before starting the PMM<sup>2</sup>, verify the following:

- 1. Upstream power circuit breaker is open.
- 2. Power cables have been properly connected to the input circuit breaker, or the Junction Box, if installed.
- 3. Voltage connected to the PMM<sup>2</sup> matches the PMM<sup>2</sup> nameplate and model number.
- 4. Equipment has been properly grounded.
- 5. All power and control connections are properly made and are tight.
- 6. Intake and exhaust ventilation areas have no obstructions that might impair proper air flow.

#### 3.7.2 Initial Startup

After verifying the information presented in Section 3.7.1 proceed as follows:

- 1. Close the upstream circuit breaker.
- 2. Close the main circuit breaker CB1 and verify the monitor has the proper operation as described in Section 2 of this manual.
- 3. Close the main panelboard circuit breakers.
- 4. Close individual output circuit breakers as required.

#### 3.7.3 Checks After Startup

Normal operation of the PMM<sup>2</sup> should be verified immediately after the initial startup has been performed.

At the minimum, use the monitor, if installed, to verify proper readings from all circuits.

#### 4.0 Scope

This section describes maintenance of the PMM<sup>2</sup>, preventive maintenance, troubleshooting, and information about replacement parts.

#### 4.1 **Preventive Maintenance**

ELECTRICAL

IMPORTANT

The following preventive maintenance routines should be considered the minimum requirements that your installation and site may require additional preventive maintenance to assure optimal performance from PMM<sup>2</sup> and associated equipment. These routines should be performed twice a year.

The technician or electrician performing preventive maintenance on the PMM<sup>2</sup> must read this manual thoroughly and be familiar with the indicators, controls, and operation of the equipment.

Risk of Electrical Shock! For Plus and Ultra configurations, the PMM<sup>2</sup> equipment receives power from more than one source. Disconnect all sources to this equipment before servicing.

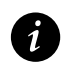

**IMPORTANT** Isolate and de-energize the equipment for all maintenance operations.

- a. Ensure that the equipment is clean and free of loose dust, dirt, and debris. The exterior of the enclosures can be cleaned with a mild solution of soap and water, lightly applied with a lint-free cloth.
- b. Inspect the air intake and exhaust plates and clean as required. Verify that air flows freely through the equipment. Clean the air intake and exhaust plates, and the enclosure interior, with a vacuum cleaner.

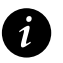

Operation of the upstream circuit breaker(s) will cause power to be removed if it is present and will cause power to be applied if it is not. Make sure that all loads are prepared to have power removed (all critical circuits have been shut down), or circuits are safe for power application (no maintenance procedures are being conducted and downstream circuit breaker(s) are open and tagged) before upstream operation of the circuit breaker(s).

- c. Operate all circuit breaker(s) to verify that circuit breaker(s) function properly.
- d. Verify that all system monitoring functions operate properly.

#### 4.2 Troubleshooting

The following is a list of the most frequent problems, their most likely cause, and the possible solutions in the form of actions to be taken. In the event that the suggested solution does not solve the problem, call MGE UPS SYSTEMS Customer Support Services for assistance.

#### A. PMM<sup>2</sup> has no input power.

- Cause #1: No building power to the PMM<sup>2</sup>.
- Action: Restore building power. Have a qualified technician check the wiring continuity between the PMM<sup>2</sup> input J-Box option and building input power panel. Refer to Section 3 for connections.
- Cause #2: The PMM<sup>2</sup> is not properly connected to the optional J-Box.
- Action: Have a qualified technician check the wiring continuity between the PMM<sup>2</sup> input J-Box option and the building input power panel. Refer to Section 3 for connections.

#### B. Specific output circuit(s) have no power.

- Cause #1: Associated output circuit breaker(s) are OFF.
- Action: Reset the circuit breaker(s).
- Cause #2: The wiring between the circuit breaker(s) and the equipment(s) is faulty.
- Action: Have a qualified technician check for wiring continuity and correct phase sequence between the circuit breaker(s) and the equipment(s).
- Cause #3: The equipment associated with the circuit breaker is operating above the rated load.
- Action: Schedule a load check of the equipment with a qualified technician; adjust for load balance if possible.
- Cause #4: Defective circuit breaker.
- Action: Replace defective circuit breaker.

#### C. No output from the PMM<sup>2</sup>, but the monitor is active.

- Cause #1: Main input circuit breaker CB1 is off.
- Action #1: Record which alarm indications are active.
- Action #2: Reset alarm(s) and clear external signal.
- Action #3: Check the alarm history display for reason the main input circuit breaker tripped:
  - a. Manual trip; due to an Emergency Power Off (EPO) button being pushed.
  - b. An "alarm shut-down" has occurred. Determine the cause and take corrective action before resetting the main input circuit breaker CB1.
  - c. Automatic trip; an external signal was received from the building wiring via the alarm interface instructing the PMM<sup>2</sup> to shunt-trip.
  - d. Output overload; schedule a load check of the PMM<sup>2</sup> by a qualified technician.
  - e. Defective circuit breaker; replace the circuit breaker.
  - f. Short circuit internal to the PMM<sup>2</sup>. Troubleshoot the PMM<sup>2</sup> or call MGE UPS SYSTEMS, INC. Customer Support Services 1-800-438-7373.

#### D. Output from the PMM<sup>2</sup>, but the monitor is not active.

Cause: Control power fuse(s) blown.

Action: Replace fuse(s)

#### E. Over/under Voltage.

- Cause #1: Upstream UPS or power conditioner is defective.
- Action: Correct problem at the power source.
- Cause #2: Voltage drop due to distance or excessive load on mains.
- Action: Disconnect power and adjust transformer taps (see Figure 4-1); refer to the tap adjustment table on the transformer's nameplate.

#### F. ALARM LED illuminated.

Cause #1: A fault condition is present within the PMM<sup>2</sup>.

- Action: Review the operation of the PMM<sup>2</sup> and the information available from the metering display to determine the specific nature of the alarm.
- Cause #2: The quality of the power into or out of the PMM<sup>2</sup> unit.
- Action: Review the operation of the PMM<sup>2</sup> and the information available from the metering display to determine the specific nature of the alarm.

#### G. TVSS ALARM LED illuminated.

- Cause #1: A fault condition is present with the TVSS Module.
- Action: Call MGE UPS SYSTEMS Customer Care Center 1-800-438-7373 (Hours: 24/7) to arrange for service and repair of the TVSS.

#### H. XFMR OVERTEMP LED illuminated.

- Cause #1: A high temperature condition is present with the power transformer in the PMM<sup>2</sup>.
- Action #1: Review the operation of the PMM<sup>2</sup> to ensure the ventilation of the PMM<sup>2</sup> is not blocked.
- Action #2: Review the information available from the metering display to determine if the unit is overloaded.

#### I. EPO ACTIVATED/ XFMR SHUTDOWN illuminated.

- Cause #1: The PMM<sup>2</sup> has received a command to trip the input circuit breaker.
- Action: Check the remote EPO for the room or the fire control panel, or the EMERGENCY OFF button located on the front panel of the PMM<sup>2</sup>.
- Cause #2: The transformer temperature exceeded the 1st stage alert (XFMR OVERTEMP LED), tripping the protective thermostat in the transformer to prevent further heating and damage to the transformer.
- Action: Call MGE UPS SYSTEMS, INC. Customer Care Center at 1-800-438-7373 (Hours: 24/7) to arrange for service.

IMPORTANT

Before changing transformer taps, verify that the over/under voltage condition is constant. Changing transformer taps will increase or decrease the ratio of input voltage to output voltage.

Figure 4-1: Transformer Taps, PMM<sup>2</sup> (rear view cutaway).

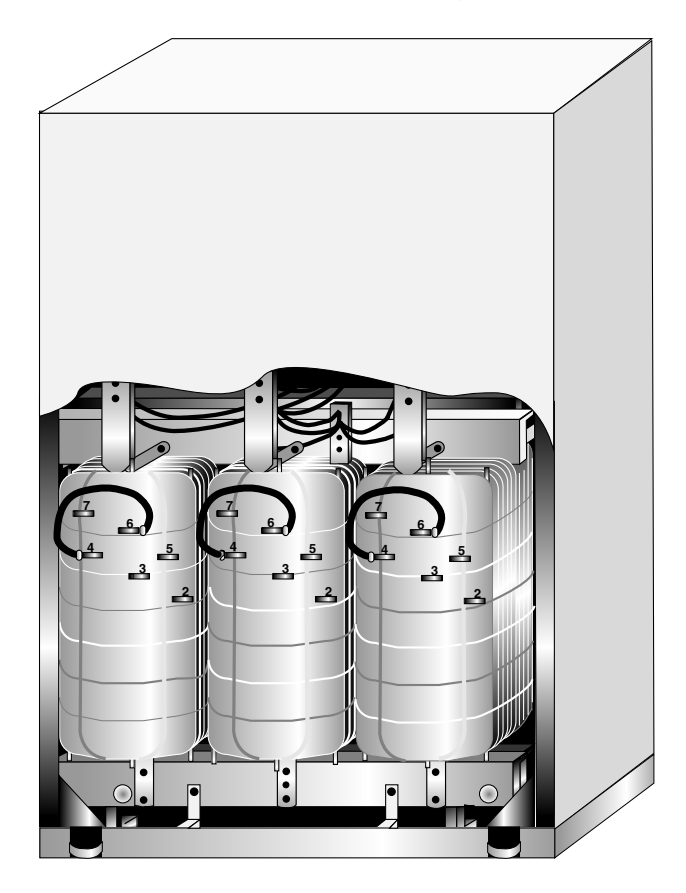

#### 4.3 Replacement Parts

Four levels of replacement parts are available for the PMM<sup>2</sup>. These levels are designated A, B, C or D. The level that you should keep on hand for your installation will vary depending on the type of maintenance planned on site and the configuration of your PMM<sup>2</sup>. Having replacement parts on hand will prevent unacceptable delays due to time involved obtaining spare parts during critical periods, such as system startup. Any items used during startup will be replaced by MGE at no charge. Call MGE UPS SYSTEMS, INC. Customer Care Center 1-800-438-7373 (Hours: 24/7) to arrange for service and specific recommendations.

A description of each level is provided below:

#### **Level Description**

- A This level of replacement parts consists of consumable items, specifically power and control fuses. It is recommended to have these items on hand during installation of the system, including startup.
- **B** This level of replacement parts is recommended when the user can tolerate short duration system down-time to obtain replacement parts in the event of a major system failure. This level of replacement parts consists of consumable items, specifically fuses and the most critical printed-circuit assembly (PCA).
- **C** This level of replacement parts is recommended when the user can tolerate only a minimum of downtime in the event of a major system failure. This level of replacement parts consists of consumable items, specifically fuses, and a set of critical printed-circuit assembly (PCA).
- **D** This level of replacement parts is recommended when the user can tolerate only a minimum of downtime in the event of a major system failure. This level of replacement parts consists of consumable items, specifically fuses, and additional printed-circuit assembly (PCA).

# Appendix A

| Alarm<br>Number | Alarm<br>Description                      | Abbreviated<br>Display<br>Name | Units    |
|-----------------|-------------------------------------------|--------------------------------|----------|
| 01              | Over Current Phase A                      | Over la                        | Amperes  |
| 02              | Over Current Phase B                      | Over Ib                        | Amperes  |
| 03              | Over Current Phase C                      | Over Ic                        | Amperes  |
| 04              | Over Current Neutral                      | Over In                        | Amperes  |
| 05              | Current Unbalance, Max                    | I Unbal Max                    | Tenths % |
| 06              | Current Loss                              | Current Loss                   | Amperes  |
| 07              | Over Voltage Phase A–N                    | Over Van                       | Volts    |
| 08              | Over Voltage Phase B–N                    | Over Vbn                       | Volts    |
| 09              | Over Voltage Phase C–N                    | Over Vcn                       | Volts    |
| 10              | Over Voltage Phase A–B                    | Over Vab                       | Volts    |
| 11              | Over Voltage Phase B–C                    | Over Vbc                       | Volts    |
| 12              | Over Voltage Phase C–A                    | Over Vca                       | Volts    |
| 13              | Under Voltage Phase A                     | Under Van                      | Volts    |
| 14              | Under Voltage Phase B                     | Under Vbn                      | Volts    |
| 15              | Under Voltage Phase C                     | Under Vcn                      | Volts    |
| 16              | Under Voltage Phase A–B                   | Under Vab                      | Volts    |
| 17              | Under Voltage Phase B–C                   | Under Vbc                      | Volts    |
| 18              | Under Voltage Phase C–A                   | Under Vca                      | Volts    |
| 19              | Voltage Unbalance L–N, Max                | V Unbal L-N Max                | Tenths % |
| 20              | Voltage Unbalance L–L, Max                | V Unbal L-L Max                | Tenths % |
| 21              | Voltage Loss (loss of A,B,C, but not all) | Voltage Loss                   | Volts    |
| 22              | Phase Reversal                            | Phase Rev                      | _        |
| 23              | Over kW Demand                            | Over kW Dmd                    | kW       |

## PM800 List of Available Alarms by Alarm Number

(continued on next page)

| Alarm<br>Number | Alarm<br>Description            | Abbreviated<br>Display<br>Name | Units       |
|-----------------|---------------------------------|--------------------------------|-------------|
| 24              | Lagging true power factor       | Lag True PF                    | Thousandths |
| 25              | Over THD VAN                    | Over THD VAN                   | %           |
| 26              | Over THD VBN                    | Over THD VBN                   | %           |
| 27              | Over THD VCN                    | Over THD VCN                   | %           |
| 28              | Over THD VAB                    | Over THD VAB                   | %           |
| 29              | Over THD VBC                    | Over THD VBC                   | %           |
| 30              | Over THD VCA                    | Over THD VCA                   | %           |
| 31              | Over KVA Demand                 | Over KVA DMD                   | KVA         |
| 32-40           | Reserved for custom alarms      |                                |             |
| 53              | End Incremental Energy Interval | END INC ENR INT                |             |
| 54              | End Demand Interval             | END DMD INT                    |             |
| 55              | Power up/Reset                  | PWR UP/RESET                   |             |
| 56              | Digital Input Signal            | DIGITAL IN SI                  |             |

## MGE Warranty & Proprietary Rights Statement for Three Phase Products

(Applicable within the United States, Canada and Mexico)

MGE Standard Three Phase Warranty

MGE UPS SYSTEMS, INC. ("MGE") warrants three phase products it manufactures to be free from defects in materials and workmanship for a period of three hundred sixty five (365) days counting from the date of purchase by or for the first end user ("Purchaser"), or, if applicable, the date of MGE's completion of initial startup of the subject product, provided however said warranty shall not exceed eighteen (18) months from the date of delivery of the subject product to Purchaser (the "Warranty Period"). MGE's liability hereunder is limited to replacing or repairing at MGE's factory or on the job site, at MGE's option, any part or parts that are defective and reported to MGE during the Warranty Period. MGE shall have the sole right to determine if the parts are to be repaired at the job site or whether they are to be returned to the factory for repair or replacement. All items returned to MGE for repair or replacement must be sent freight prepaid to its factory. Purchaser must obtain MGE's warranty to be valid. MGE will not be liable for any damage done by unauthorized repair work, unauthorized replacement parts, from any misapplication of the subject product, for damage due to accident, abuse, or act of God (such as earthquake, flood, inclement weather, rain or fire), or relating to Purchaser's failure to follow proper environmental conditions for the product.

In no event shall MGE be liable for loss, damage, or expense directly or indirectly arising from the use of or any defects in the subject product, or from any other cause, except as expressly stated in this warranty. EXCEPT AS EXPRESSLY STATED IN THIS WARRANTY, MGE UPS SYSTEMS, INC. MAKES NO WARRANTIES, EXPRESS OR IMPLIED, INCLUDING ANY WARRANTY AS TO MERCHANTABILITY OR FITNESS FOR A PARTICULAR PURPOSE OR USE OR NON-INFRINGEMENT. MGE is not liable for and Purchaser waives any right of action it has or may have against MGE for any consequential or special damages arising out of any breach of warranty, and for any damages Purchaser may claim for damage to any property or injury or death to any person arising out of its purchase or the use, operation or maintenance of the subject product. The warranty stated herein includes parts and labor; however, MGE will not be liable for any labor subcontracted or performed by Purchaser for preparation of the warranted item for return to MGE's factory or for preparation work for field repair or replacement, and MGE will not be responsible to pay any invoice therefore.

This warranty shall be exclusive of any and all other warranties express or implied and may be modified only by a writing signed by an authorized officer of MGE UPS SYSTEMS, INC. This warranty shall extend to the Purchaser but to no one else. Accessories supplied by MGE, but manufactured by others, carry any warranty the manufacturers have made to MGE, and which can be passed on to Purchaser.

MGE UPS SYSTEMS, INC. makes no warranty with respect to whether the products sold hereunder infringe any patent, U.S. or foreign, and Purchaser represents that any specially ordered products do not infringe any patent. Purchaser agrees to indemnify and hold MGE UPS SYSTEMS, INC. harmless from any liability by virtue of any patent claims where Purchaser has ordered a product conforming to Purchaser's specifications, or conforming to Purchaser's specific design.

Purchaser has not relied and shall not rely on any oral representation regarding any products sold hereunder and any oral representation shall not bind MGE UPS SYSTEMS, INC. and shall not be part of any warranty.

There are no warranties which extend beyond the description on the face hereof. In no event shall MGE UPS SYSTEMS, INC. be responsible for consequential damages or for any other damages except as expressly stated herein.

#### **Proprietary Rights Statement**

The information in this manual is the property of MGE UPS SYSTEMS, INC., and represents a proprietary article in which MGE UPS SYSTEMS, INC. retains any and all intellectual property rights, including exclusive rights of use and/or manufacture and/or sale. Possession of this information does not convey any permission to reproduce, print, manufacture or have made the article or articles shown herein. Such permission may be granted only by specific written authorization signed by an authorized officer of MGE UPS SYSTEMS, INC.

IBM, PC-AT, ES/9000, and AS/400 are trademarks of International Business Machines Corporation. MGE and MGE UPS SYSTEMS are trademarks of MGE UPS SYSTEMS, INC. Other trademarks that may be used herein are owned by their respective companies and are referred to in an editorial fashion only.

For Three Phase Warranty outside of the United States, Canada and Mexico, refer to Three Phase International Warranty.

January 2005 Rev C00

# Warranty and Product Registration

Thank you for choosing MGE UPS SYSTEMS, INC. for your power protection, distribution, and quality requirements. We are pleased to have you join our increasing family of users.

In order to maximize the value you receive from this product, and to ensure that you are kept informed of product or software updates, we recommend that you take a few minutes to register your new purchase. You may register online at the URL noted below. Should you not have Internet access, you may mail or fax this form back (attn: Warranty Registration) as indicated at the bottom of the page.

Register your product at: http://www.mgeups.com/email/warranty/menu.htm

Please be prepared with the following information to register and validate your product's warranty, keep informed on software and product updates, and register your extension <u>"Warranty+"</u> if purchased with the product.

| User Information                                                                          |
|-------------------------------------------------------------------------------------------|
| Last name                                                                                 |
| First name                                                                                |
| Company name                                                                              |
| Address                                                                                   |
| Zip code                                                                                  |
| City                                                                                      |
| State/Province                                                                            |
| Country                                                                                   |
| Tel                                                                                       |
| Fax                                                                                       |
| Email                                                                                     |
| Product Information                                                                       |
| Model                                                                                     |
| Serial Number                                                                             |
| Date of purchase                                                                          |
|                                                                                           |
| Warranty Extension (Warranty+)                                                            |
| I have purchased a warranty extension (Warranty+)                                         |
| Reference: Contract Number:                                                               |
|                                                                                           |
| Thank you from all of us at MGE.                                                          |
|                                                                                           |
|                                                                                           |
|                                                                                           |
|                                                                                           |
| MGE UPS SYSTEMS, INC., 1660 Scenic Avenue, Costa Mesa, CA 92626, USA<br>Tel: 714-557-1636 |
|                                                                                           |

41-000154-53 Rev B02 8/2005

# **MGE Customer Care Center - Three Phase Products**

#### **Technical Support and Product Services**

# Technical questions? If you encounter a problem while following the instructions in this manual, or have questions about the operation, repair, or servicing of your equipment, please direct calls to MGE UPS SYSTEMS, INC. Customer Care Center or visit our web site www.mgeups.com for complete service information.

To insure that your questions are correctly answered, please obtain the serial number of the unit and include them in any discussions or correspondence.

Serial number:

#### Who To Contact

Customer Care Center: 1-800-438-7373 (Hours: 24/7)

## Customer FAQ or International calls: 1-714-557-1636

**Commitment:** MGE UPS SYSTEMS, INC. is committed to providing easy to access factory trained experts that will provide responses to any questions that you might have.

#### **Scheduling Field Service Engineer Support**

Scheduling of the MGE Field Service Engineers typically should be done 7 to 10 days before they are required on-site. If the startup of the product is critical to maintaining your schedule, please call the MGE toll free telephone number at **1-800-438-7373** for assistance.

#### Return Policy for Repair of Three Phase Products (RGA)

Should you require factory service for your equipment, contact MGE Customer Care Center and obtain a Return Goods Authorization (RGA) prior to shipping your unit. Never ship equipment to MGE without first obtaining an RGA number.

| Date:         | <br> |
|---------------|------|
| RGA Number:   | <br> |
| Contact Name: |      |

Rev B00 8/2005

(This page left blank intentionally)

# Glossary

| Terms Used                 | Definition/Meaning                                                                                                    |
|----------------------------|----------------------------------------------------------------------------------------------------|
| 1                          | Used to represent "and/or."                                                                                                    |
| %                          | Percent; of each hundred.                                                                                                    |
| ° F.                       | Degrees fahrenheit.                                                                                                    |
| °C                         | Degrees celsius.                                                                                                    |
| @                          | At.                                                                                                    |
| ±                          | Plus or minus.                                                                                                    |
| #                          | Number.                                                                                                    |
| Ø                          | Phase.                                                                                                    |
| ABC                        | Normal sequence of phases in three-phase power.                                                                                                    |
| AC or ac                   | Alternating current.                                                                                                    |
| Ambient<br>air temperature | The temperature of the surrounding air.                                                                                                    |
| AWG                        | American Wire Gauge, a standard unit for measuring wire cross-sectional area.                                                                                                    |
| Carrier                    | The company or individual responsible for delivering goods from one area to another.                                                                                                    |
| СВ                         | Circuit breaker.                                                                                                    |
| Conduit                    | A flexible or rigid tube surrounding electrical conductors.                                                                                                    |
| CSA                        | Canadian Standards Association.                                                                                                    |
| Current rating             | The maximum current that a piece of electrical equipment is designed to carry.                                                                                                    |
| DC or dc                   | Direct current.                                                                                                    |
| Earth ground               | A ground circuit that has contact with the earth.                                                                                                    |
| Electrician                | Refers to an installation electrician qualified to install high-energy electrical components in accordance with national and local codes and regulations. Not necessarily qualified to maintain or repair electrical or electronic equipment; compare to Technician. |
| FCC                        | Federal Communications Commission.                                                                                                    |
| GND                        | Electrical ground.                                                                                                    |
| Hz                         | Hertz, a unit of measure for frequency; one cycle per second equal one Hertz.                                                                                                    |
| Input branch<br>circuit    | The input circuit from the building's power panel circuit breaker to the equipment.                                                                                                    |
| kVA                        | Kilovolt-Amperes; a measure of apparent power.                                                                                                    |

| kVAR                          | Kilovolt-Amperes reactive.                                                                                                    |
|-------------------------------|----------------------------------------------------------------------------------------------------|
| kW                            | KiloWatt; a measure of real power.                                                                                                    |
| МСМ                           | Thousand circular mil; a unit of measure for wire sizes for multiple stranded over 4/0 AWG in diameter. M is from the Roman numeral system symbol for 1,000. Old unit of measure was kcmil. |
| MGE                           | MGE UPS SYSTEMS, Inc.                                                                                                    |
| NC                            | Normally closed.                                                                                                    |
| NEC                           | National Electrical Code, ANSI/NFPA 70.                                                                                                    |
| NEMA                          | National Electrical Manufacturers Association.                                                                                                    |
| NFPA                          | National Fire Protection Association.                                                                                                    |
| NO                            | Normally-open.                                                                                                    |
| OSHA                          | Occupational Safety and Health Act.                                                                                                    |
| PCA                           | Printed circuit assembly; refers to a printed wiring board (PWB) stuffed with electrical components.                                                                                        |
| P.F.                          | Power factor.                                                                                                    |
| PMM <sup>2</sup>              | Power Management Module <sup>2</sup> .                                                                                                    |
| Remote<br>Emergency Power Off | A switch used for emergency shutting down electrical equipment.                                                                                                    |
| REPO                          | Remote Emergency Power Off.                                                                                                    |
| Shipping damage               | Any damage done to an article while it is in transit.                                                                                                    |
| Shipping pallet               | A platform on which articles are secured to for shipment.                                                                                                    |
| Technician                    | Refers to an electronic technician qualified to maintain and repair electronic equipment. Not necessarily qualified to install electrical wiring. Compare to Electrician.                   |
| TVSS                          | Transient voltage suppression system.                                                                                                    |
| UL                            | Underwriter's Laboratories, Inc.                                                                                                    |
| UPS                           | Uninterruptible Power Supply or Uninterruptible Power System.                                                                                                    |
| Vac                           | Volts alternating current.                                                                                                    |
| Vdc                           | Volts direct current.                                                                                                    |

# **Reorder Form**

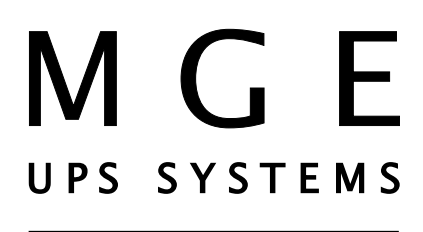

# 1660 Scenic Avenue Costa Mesa, CA 92626

**Use this form** to report any errors, omissions, or other problems you have experienced, or to order additional hardcopies of this document. A free copy of this document may be downloaded from the proprietary MGE Rep Web site. Please contact your MGE UPS SYSTEMS, INC. Representative for assistance.

| STREET ADDRESS                       |                                            |      |
|--------------------------------------|--------------------------------------------|------|
| ITY                                  | STATE                                      | ZIP  |
| would like to order (quar            | ntity @ \$75.00 each) additional copies of | the: |
|                                      | PMM <sup>2</sup> 30 - 300kVA               |      |
|                                      | Installation and User Manual               |      |
|                                      | 86-505004-00 B00                           |      |
| would like to report the following   | g problems with this document:             |      |
| would like to report the following   | g problems with this document:             |      |
| would like to report the following   | g problems with this document:             |      |
| would like to report the following   | g problems with this document:             |      |
| I would like to report the following | g problems with this document:             |      |
| would like to report the following   | g problems with this document:             |      |

# **Contact MGE**

#### **United States**

**MGE UPS SYSTEMS** 1660 Scenic Ave. Costa Mesa, CA 92626

Tel: (714) 557-1636 CCC: (800) 438-7373 Fax: (714) 557-9788 email: info@mgeups.com www: mgeups.com

#### Canada

MGE UPS SYSTEMS #9, 2789 Thamesgate Drive Mississauga, ON L4T 4E8

Tel: (905) 672-0990 (877) 672-0990 Fax: (905) 672-7667 email: info@mgeups.com www: mgeups.com

Latin America and Other International

#### **MGE UPS SYSTEMS**

1660 Scenic Ave. Costa Mesa, CA 92626

Tel: (714) 513-7831 Fax: (714) 434-0199 email: info@mgeups.com www: mgeups.com

UPS SYSTEMS